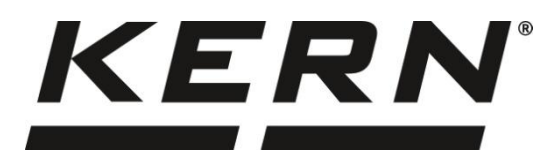

KERN & Sohn GmbH

Ziegelei 1 72336 Balingen-Frommern Germany www.kern-sohn.com

- +0049-[0]7433-9933-0
- +0049-[0]7433-9933-149
- info@kern-sohn.com

# Operating instructions Analytical balance

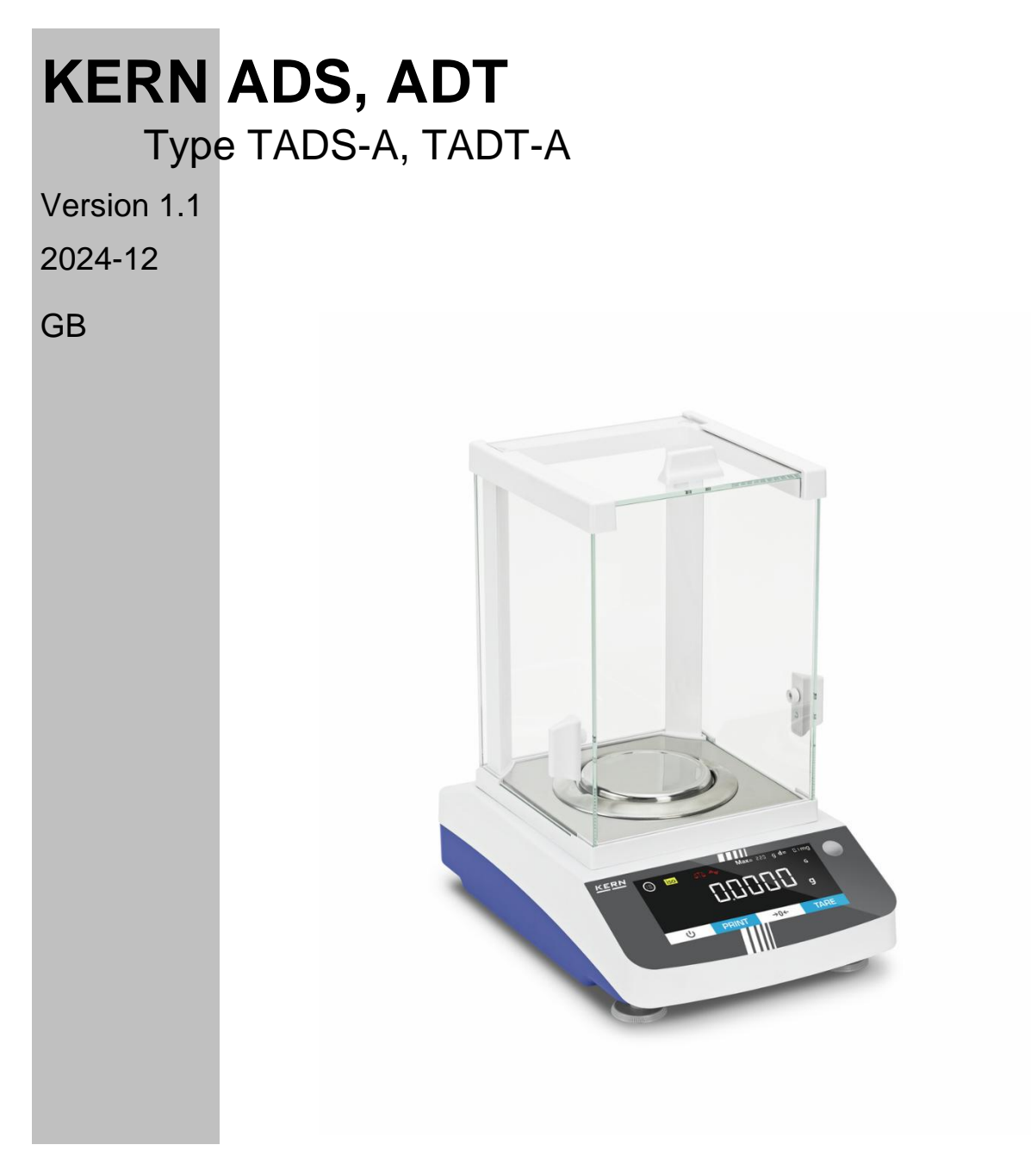

TADS-A\_TADT-A-BA-e-2411

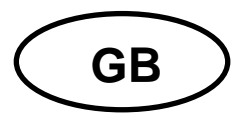

# KERN ADS, ADT

Version 1.1 2024-12 Operating instructions Analytical balance

#### Contents

| 1 Te | echnical data                                           | 5  |
|------|---------------------------------------------------------|----|
| 2 D  | eclaration of Conformity                                | 7  |
| 3 D  | evice overview                                          | 8  |
| 3.1  | Components                                              | 8  |
| 3.2  | Operating elements                                      | 10 |
| 4 B  | asic information (general)                              | 12 |
| 4.1  | Intended use                                            | 12 |
| 4.2  | Improper use                                            | 13 |
| 4.3  | Guarantee                                               | 13 |
| 4.4  | Test equipment monitoring                               | 14 |
| 5 B  | asic safety instructions                                | 14 |
| 5.1  | Observe the notes in the operating instructions         |    |
| 5.2  | Staff training                                          | 14 |
| 6 T  | ansport and storage                                     | 14 |
| 6.1  | Control on takeover                                     |    |
| 6.2  | Packaging/return transport                              | 15 |
| 7 U  | npacking, installation and commissioning                | 17 |
| 7.1  | Installation site, place of use                         | 17 |
| 7.2  | Unpacking and checking                                  | 18 |
| 7.3  | Assembly, installation and levelling                    | 18 |
| 7.4  | Mains connection                                        | 20 |
| 7.5  | Connection of peripheral devices                        | 20 |
| 7.6  | Initial commissioning                                   | 20 |
| 8 A  | djustment                                               | 21 |
| 8.1  | External adjustment                                     | 22 |
| 8.2  | External adjustment with user-defined adjustment weight |    |

| 8.3 | Internal adjustment                                  | 27 |
|-----|------------------------------------------------------|----|
| 8.4 | Automatic internal calibration (isoCAL)              | 29 |
| 9 E | Basic operation                                      | 31 |
| 9.1 | General instructions for operation with draft shield | 31 |
| 9.2 | 2 Switch on                                          | 31 |
| 9.3 | Standby mode                                         | 32 |
| 9.4 | Zeros                                                | 32 |
| 9.5 | 5 Taring                                             | 33 |
| 10  | Applications                                         | 35 |
| 10. | .1 Selection of a weighing application               | 35 |
| 10. | .2 Simple weighing                                   | 36 |
| 10. | .3 Counting                                          | 41 |
| 10. | .4 Percentage weighing                               | 43 |
| 10. | 5 Net total                                          | 46 |
| 10. | .6 Dynamic weighing                                  | 48 |
| 10. | 7 Calculation                                        | 51 |
| 10. | .8 Density determination                             | 53 |
| 10. | .9 Statistics function                               | 58 |
| 10. | .10 Peak value function                              | 62 |
| 10. | .11 Tolerance weighing                               | 64 |
| 10. | .12 Totalise                                         | 66 |
| 11  | Menu                                                 | 68 |
| 11. | .1 Navigation in the menu                            | 68 |
| 11. | .2 Main menu                                         | 68 |
| 11. | .3 Setup menu                                        | 70 |
| 11. | .4 Device settings                                   | 73 |
| 11. | .5 Data output settings                              | 74 |
| 11. | .6 Input menu                                        | 75 |
| 12  | Communication with peripheral devices                | 76 |
| 12. | .1 RS232 / RS485 interface                           | 76 |
| 12. | 2 USB-C connection                                   | 76 |
| 12. | .3 Connecting the printer to a scale                 | 76 |
| 13  | Maintenance, servicing, disposal                     | 77 |
| 13. | .1 Cleaning                                          | 77 |

| 13 | 3.2 | Maintenance, servicing |    |
|----|-----|------------------------|----|
| 13 | 3.3 | Waste disposal         | 77 |
| 14 | Sn  | nall breakdown service | 78 |
| 15 | Er  | ror messages           | 79 |

# 1 Technical data

| KERN ADS 100-4                                                             |                                                   | ADS 200-4       | ADS 300-4     |  |
|----------------------------------------------------------------------------|---------------------------------------------------|-----------------|---------------|--|
| Item number / type                                                         | TADS 120-4-A                                      | TADS 220-4-A    | TADS 320-4-A  |  |
| Readability (d)                                                            | 0,0001 g                                          | 0,0001 g        | 0,0001 g      |  |
| Weighing range (max)                                                       | 120 g                                             | 220 g           | 320 g         |  |
| Reproducibility                                                            | 0,0003 g                                          | 0,0003 g        | 0,0004 g      |  |
| Linearity                                                                  | 0,0003 g                                          | 0,0003 g        | 0,0004 g      |  |
| Settling time (typical)                                                    | 3 s                                               | 3 s             | 5 s           |  |
| Smallest part weight<br>for piece counting under<br>laboratory conditions* | 1 mg                                              | 1 mg            | 1 mg          |  |
| Smallest part weight<br>for piece counting under<br>normal conditions**    | 10 mg                                             | 10 mg           | 10 mg         |  |
| Recommended calibration weight, not included, (class)                      | 100 g (E2)                                        | 200 g (E2)      | 300 g (E2)    |  |
| Possible adjustment points                                                 | 100 g / 120 g                                     | 100 g / 200 g   | 200 g / 300 g |  |
| Warm-up time                                                               | 8 h                                               |                 |               |  |
| Weighing units                                                             | g, mg, gn, dwt, tl (Taiwan), ozt, ct, lb, oz, FFA |                 |               |  |
| Air humidity                                                               | max. 80% rel. (non-condensing)                    |                 |               |  |
| Permissible ambient tem-<br>perature                                       |                                                   | + 15 °C + 25 °C |               |  |
| Input voltage device                                                       | 12 V, 2 A                                         |                 |               |  |
| Input voltage power sup-<br>ply unit                                       | 100 V - 240V AC 50 / 60Hz                         |                 |               |  |
| Housing dimensions (fully assembled)                                       | 207 x 318 x 360 (W x D x H) [mm]                  |                 |               |  |
| Weighing plate, stainless steel                                            |                                                   | Ø 90 mm         |               |  |
| Net weight                                                                 | 6 kg                                              |                 |               |  |
| Interfaces                                                                 | RS232 / RS485, USB-C                              |                 |               |  |

| CORE                                                                       | ADT 100-4                                         | ADT 200-4     | ADT 300-4     |
|----------------------------------------------------------------------------|---------------------------------------------------|---------------|---------------|
| Item number / type                                                         | TADT 120-4-A                                      | TADT 220-4-A  | TADT 320-4-A  |
| Readability (d)                                                            | 0,0001 g                                          | 0,0001 g      | 0,0001 g      |
| Weighing range (max)                                                       | 120 g                                             | 220 g         | 320 g         |
| Reproducibility                                                            | 0,0003 g                                          | 0,0003 g      | 0,0004 g      |
| Linearity                                                                  | 0,0003 g                                          | 0,0003 g      | 0,0004 g      |
| Settling time (typical)                                                    | 3 s                                               | 3 s           | 5 s           |
| Smallest part weight<br>for piece counting under<br>laboratory conditions* | 1 mg                                              | 1 mg          | 1 mg          |
| Smallest part weight<br>for piece counting under<br>normal conditions**    | 10 mg                                             | 10 mg         | 10 mg         |
| Recommended calibration weight, not included, (class)                      | 100 g (E2)                                        | 200 g (E2)    | 300 g (E2)    |
| Possible adjustment points                                                 | 100 g / 120 g                                     | 100 g / 200 g | 200 g / 300 g |
| Warm-up time                                                               | 8 h                                               |               |               |
| Weighing units                                                             | g, mg, gn, dwt, tl (Taiwan), ozt, ct, lb, oz, FFA |               |               |
| Air humidity                                                               | max. 80% rel. (non-condensing)                    |               |               |
| Permissible ambient tem-<br>perature                                       | + 15 °C + 25 °C                                   |               |               |
| Input voltage Device                                                       | 12 V, 2 A                                         |               |               |
| Input voltage power supply unit                                            | 100 V - 240V AC 50 / 60Hz                         |               |               |
| Housing dimensions (fully assembled)                                       | 207 x 318 x 360 (W x D x H) [mm]                  |               |               |
| Weighing plate, stainless steel                                            | Ø 90 mm                                           |               |               |
| Net weight                                                                 | 6 kg                                              |               |               |
| Interfaces                                                                 | RS232 / RS485, USB-C                              |               |               |

#### \* Smallest part weight for piece counting - under laboratory conditions:

- > There are ideal environmental conditions for high-resolution counting
- > The counting parts have no dispersion

#### \*\* Smallest part weight for piece counting - under normal conditions:

- Unsettled ambient conditions prevail (wind draught, vibrations)
- > The counting parts scatter

#### 2 Declaration of Conformity

The current EC/EU Declaration of Conformity can be found online at:

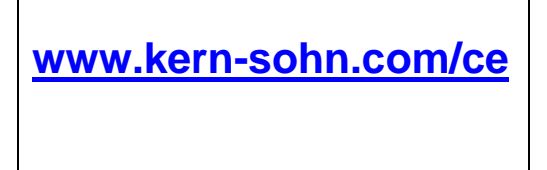

#### 3 Device overview

#### 3.1 Components

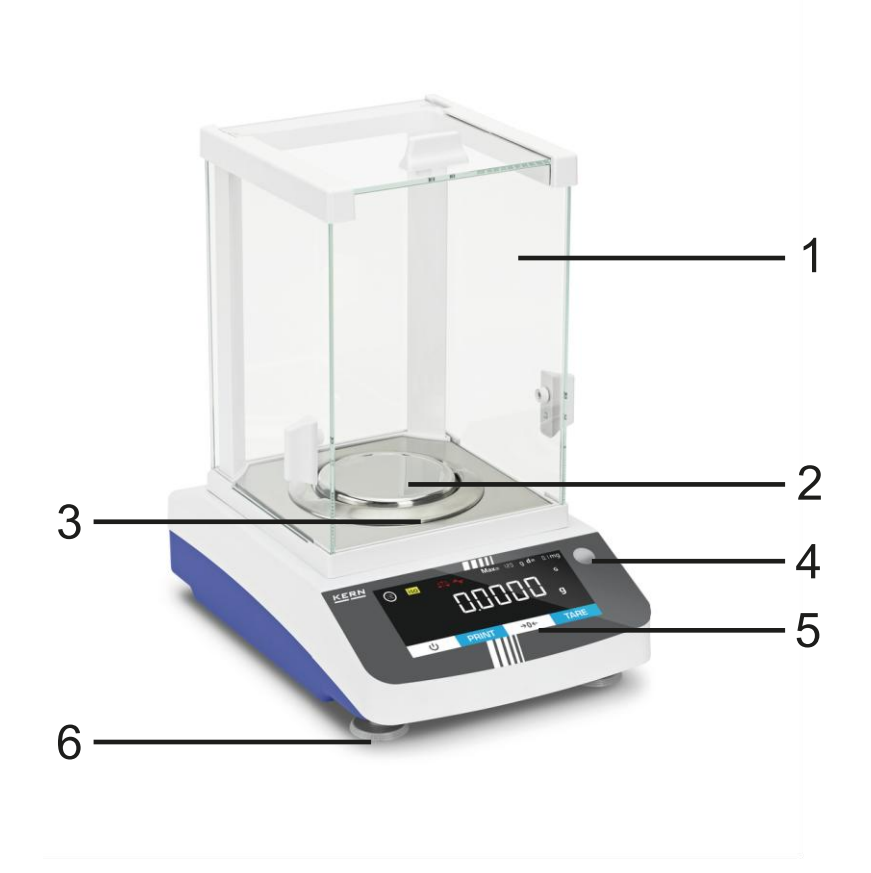

#### Pos. Designation

- 1 Windbreak
- 2 Weighing plate
- 3 Draft shield ring
- 4 Bubble level
- 5 Display with buttons (touchscreen)
- 6 Levelling feet

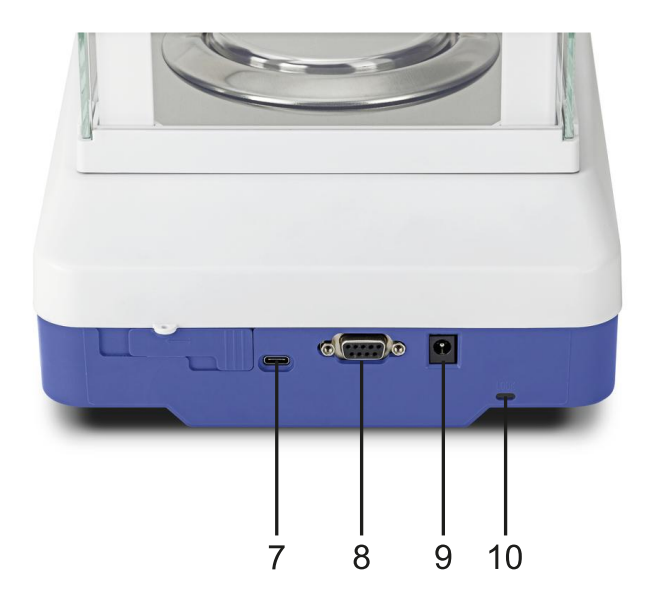

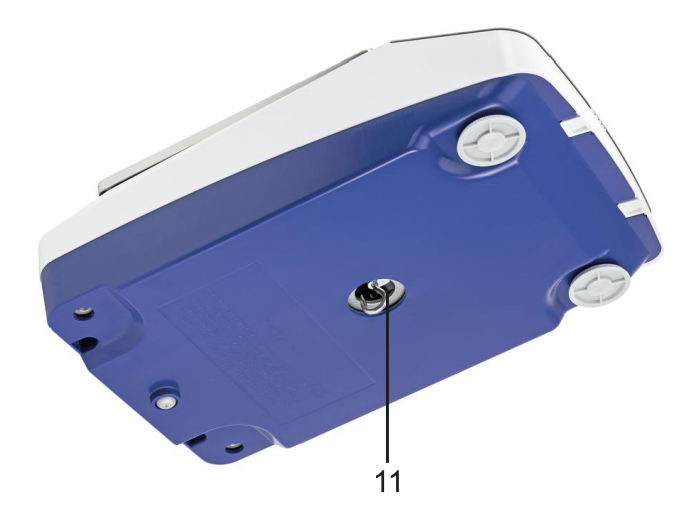

# Pos. Designation

- 7 USB-C connection
- 8 RS232 / RS485 connection
- 9 Mains connection
- 10 Anti-theft device
- 11 Underfloor weighing system

#### 3.2 Operating elements

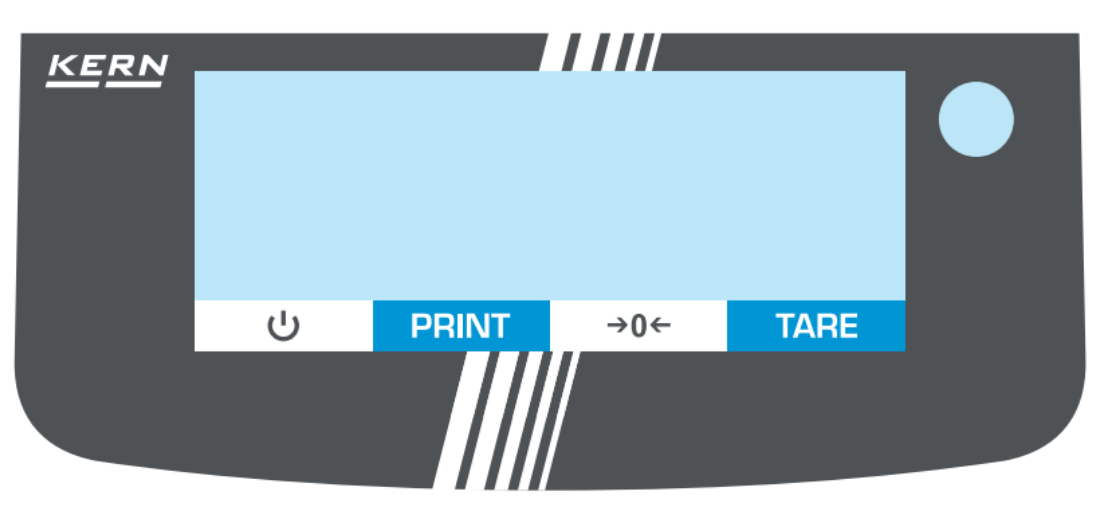

#### 3.2.1 Keyboard overview

| Button   | Name  | Function in operating mode                                                                                                    |  |
|----------|-------|----------------------------------------------------------------------------------------------------|--|
| <u>ں</u> | ON    | <ul> <li>Switch on</li> <li>Stand-by: The time is displayed during stand-by. Press again to switch the scales back on</li> </ul> |  |
| PRINT    | PRINT | <ul> <li>Output data</li> </ul>                                                                                                  |  |
| →0←      | ZERO  | > Zeros                                                                                                    |  |
| TARE     | TARE  | ➤ Taring                                                                                                    |  |

#### 3.2.2 Numerical input

| Button | Name                                                                                                    |
|--------|----------------------------------------------------------------------------------------------------|
| ^      | <ul> <li>Increase flashing digit (0 - 9)</li> <li>Move decimal point</li> </ul>                                                                        |
| V      | <ul> <li>Decrease flashing digit (0 - 9)</li> <li>Move decimal point</li> </ul>                                                                        |
| <      | <ul> <li>One digit back</li> <li>Press the button repeatedly to exit the input window and cancel the numerical input</li> </ul>                        |
| Ð      | <ul> <li>Select digit</li> <li>Confirm entry. Press the button repeatedly for each digit. Wait until the numerical input window disappears.</li> </ul> |

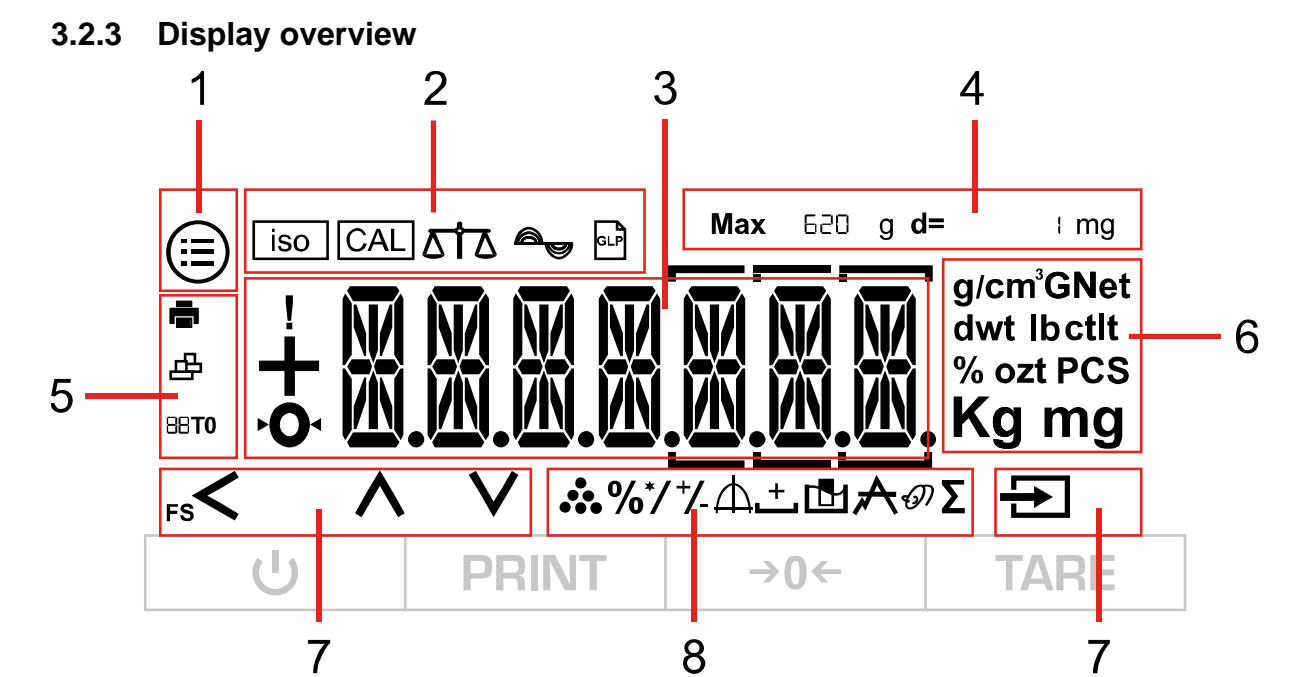

| Pos. | Symbol                          | Description of the                                                                                                    |
|------|---------------------------------|----------------------------------------------------------------------------------------------------|
| 1    |                                 | Button: [Menu]                                                                                                    |
|      | iso                             | Button [iso]→ Starts isoCal                                                                                            |
|      | CAL                             | Button: [CAL]→ Starts external calibration                                                                             |
| 2    |                                 | Application filter: Weighing or filling                                                                                |
| 2    | A_ A_ A_                        | Environment button $\rightarrow$ Switches between the environ-<br>mental conditions: "very stable" (1.1.1.1), "stable" |
|      | 1.1.1.1 1.1.1.2 1.1.1.3 1.1.1.4 | (1.1.1.2), "not stable" (1.1.1.3), "very unstable" (1.1.1.4), see Chap. 11.3.1                                         |
|      | GLP                             | Button: Print GLP protocol                                                                                             |
|      | !                               | Alarm: The scale is currently executing a command                                                                      |
|      |                                 | Sign of the weight value: positive or negative                                                                         |
| 3    | ▶ <b>O</b> •                    | Indicator: Zero position                                                                                               |
|      |                                 | Main display for weighing values or menu designations                                                                  |

| Pos. | Symbol                                               | Description of the                                                                                                    |
|------|------------------------------------------------------|----------------------------------------------------------------------------------------------------|
| 4    | <b>Max</b> 620 g                                     | Metrological data (depending on model): Maximum load                                                                                                    |
| -    | <b>d=</b> + mg                                       | Metrological data (depending on model): Readability                                                                                                    |
|      |                                                      | Indicator: Printer connected                                                                                                    |
| 5    | ے<br>ا                                               | Indicator: Computer connected                                                                                                    |
|      | 88 <b>TO</b>                                         | Additional display (e.g. AUTO)                                                                                                    |
| 6    | g/cm³GNet<br>dwt lbctlt<br>% ozt PCS<br><b>Kg mg</b> | <ul> <li>Weighing unit display and button: Displays the current weighing unit and allows you to change it by pressing the button (for available weighing units, see Chap. 1)</li> <li>Stability indicator: Unit is only displayed if the value is stable</li> </ul> |
| 7    | $< \land \lor $                                      | Navigation bar: Description see Chap. 11.1                                                                                                    |
|      | *                                                    | Application indicator: Counting                                                                                                    |
|      | %                                                    | Application indicator: Percentage weighing                                                                                                    |
|      | */                                                   | Application indicator: Calculation                                                                                                    |
|      | +/-                                                  | Application indicator: Tolerance weighing                                                                                                    |
| 8    | Ф                                                    | Application indicator: Statistics function                                                                                                    |
| Ū    | <u>+</u>                                             | Application indicator: Net total                                                                                                    |
|      | Ľ                                                    | Application indicator: Density determination                                                                                                    |
|      | A                                                    | Application indicator: Peak value function                                                                                                    |
|      | Ð                                                    | Application indicator: Dynamic weighing                                                                                                    |
|      | Σ                                                    | Application indicator: Totalling                                                                                                    |

# 4 Basic information (general)

#### 4.1 Intended use

The scales you have purchased are used to determine the weight of goods to be weighed. It is intended for use as a "non-automatic scale", i.e. the sample is placed

manually, carefully and centred on the weighing plate. Once a stable weight value has been reached, the weight value can be read off.

#### 4.2 Improper use

- Our scales are non-automatic scales and are not intended for use in dynamic weighing processes. However, the scales can also be used for dynamic weighing processes after checking the individual area of application and, in particular, the accuracy requirements of the application.
- Do not leave a permanent load on the weighing plate. This can damage the measuring mechanism.
- Avoid shocks and overloading the scales above the specified maximum load (Max), minus any tare load already present. This could damage the scales.
- Never operate the scales in potentially explosive atmospheres. The standard version is not explosion-proof.
- The scale must not be modified in any way. This can lead to incorrect weighing results, safety-related defects and the destruction of the scale.
- The scale may only be used in accordance with the specifications described. Deviating areas of use/application must be approved in writing by KERN.

#### 4.3 Guarantee

Warranty expires with

- Non-compliance with our specifications in the operating instructions
- Use outside the described applications
- Modifying or opening the device
- Mechanical damage and damage caused by media, liquids, natural wear and tear
- Improper set-up or electrical installation
- Overload of the measuring unit

#### 4.4 Test equipment monitoring

As part of quality assurance, the metrological properties of the scales and any test weights must be checked at regular intervals. The responsible user must define a suitable interval as well as the type and scope of this check. Information on the monitoring of test equipment for balances and the test weights required for this is available on the KERN website (www.kern-sohn.com). In its accredited calibration laboratory, KERN can calibrate test weights and scales quickly and cost-effectively (traceability to the national standard).

#### 5 Basic safety instructions

#### 5.1 Observe the notes in the operating instructions

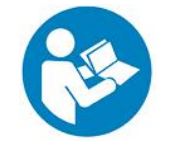

Read the operating instructions carefully before installation and commissioning, even if you already have experience with KERN scales.

#### 5.2 Staff training

The appliance may only be operated and maintained by trained personnel.

#### 6 Transport and storage

#### 6.1 Control on takeover

Please check the packaging immediately upon receipt and the appliance for any visible external damage when unpacking.

#### 6.2 Packaging/return transport

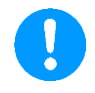

- ⇒ Keep all parts in the original packaging for any necessary return transport.
- $\Rightarrow$  Only the original packaging is to be used for return transport.
- ⇒ Disconnect all connected cables and loose/movable parts before despatch.

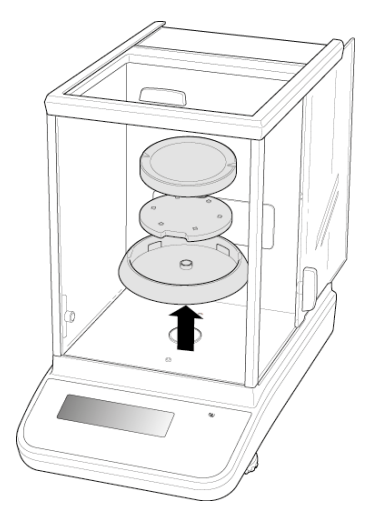

- ⇒ Refit any transport locks provided.
- Secure all parts, e.g. glass draft shield, weighing plate, power supply unit, etc. against slipping and damage.

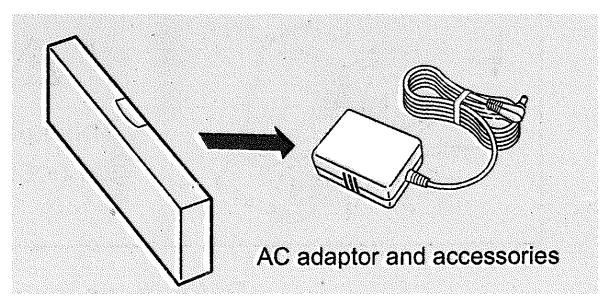

⇒ Pack the mains adapter and accessories in the small box

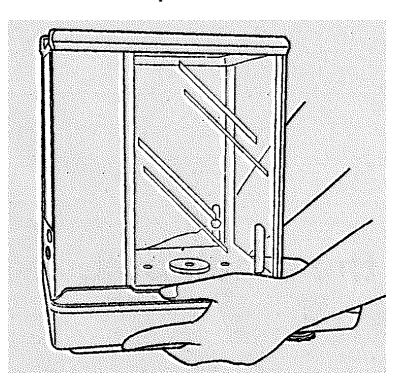

⇒ Lift the scales with both hands

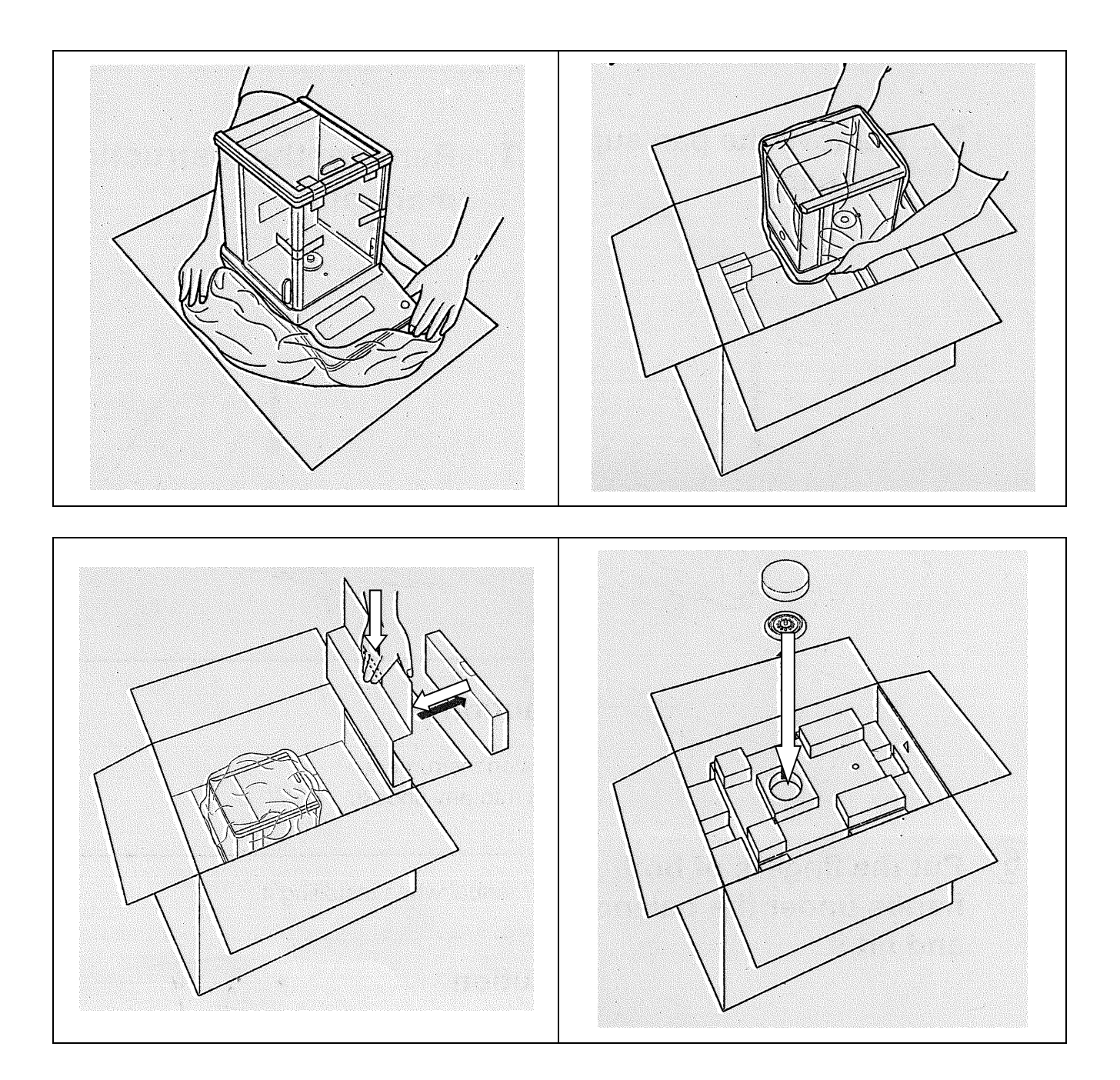

## 7 Unpacking, installation and commissioning

#### 7.1 Installation site, place of use

The scales are designed to achieve reliable weighing results under normal operating conditions.

You can work accurately and quickly if you choose the right location for your scales.

#### Observe the following at the installation site:

- Place the scales on a stable, level surface.
- Avoid extreme heat and temperature fluctuations, e.g. by placing next to the heating or direct sunlight.
- Protect the scales from direct draughts through open windows and doors.
- Avoid vibrations during weighing.
- Protect the scales from high humidity, vapours and dust.
- Do not expose the appliance to high humidity for long periods of time. Unauthorised condensation (condensation of humidity on the appliance) can occur if a cold appliance is brought into a much warmer environment. In this case, acclimatise the appliance disconnected from the mains for approx. 2 hours at room temperature.
- Avoid static charging of items to be weighed and weighing containers.
- Do not operate in potentially explosive atmospheres or in areas at risk of explosion due to gases, vapours, mist or dust!
- Chemicals (e.g. liquids or gases) that could attack and damage the inside or outside of the scales must be kept away.
- If electromagnetic fields or static charges occur (e.g. when weighing / counting plastic parts) or if the power supply is unstable, large display deviations (incorrect weighing results and damage to the scales) are possible. The location must then be changed or the source of interference eliminated.

#### 7.2 Unpacking and checking

Remove the appliance and accessories from the packaging, remove the packaging material and set up at the designated workstation. Check that all parts included in the scope of delivery are present and undamaged.

#### Scope of delivery / standard accessories:

- Scales
- Hook for underfloor weighing
- Weighing plate
- Weighing plate carrier
- Draft shield ring
- Plug-in power supply
- Operating instructions

#### 7.3 Assembly, installation and levelling

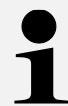

The correct location makes a decisive contribution to the accuracy of the weighing results of high-resolution analytical balances (see section 7.1)

Attach the shield ring, weighing plate support and weighing plate in the correct order.

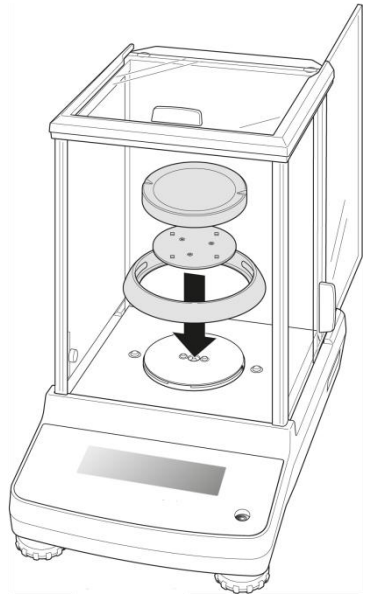

⇒ Level the scale with the foot screws until the air bubble in the spirit level is in the prescribed circle.

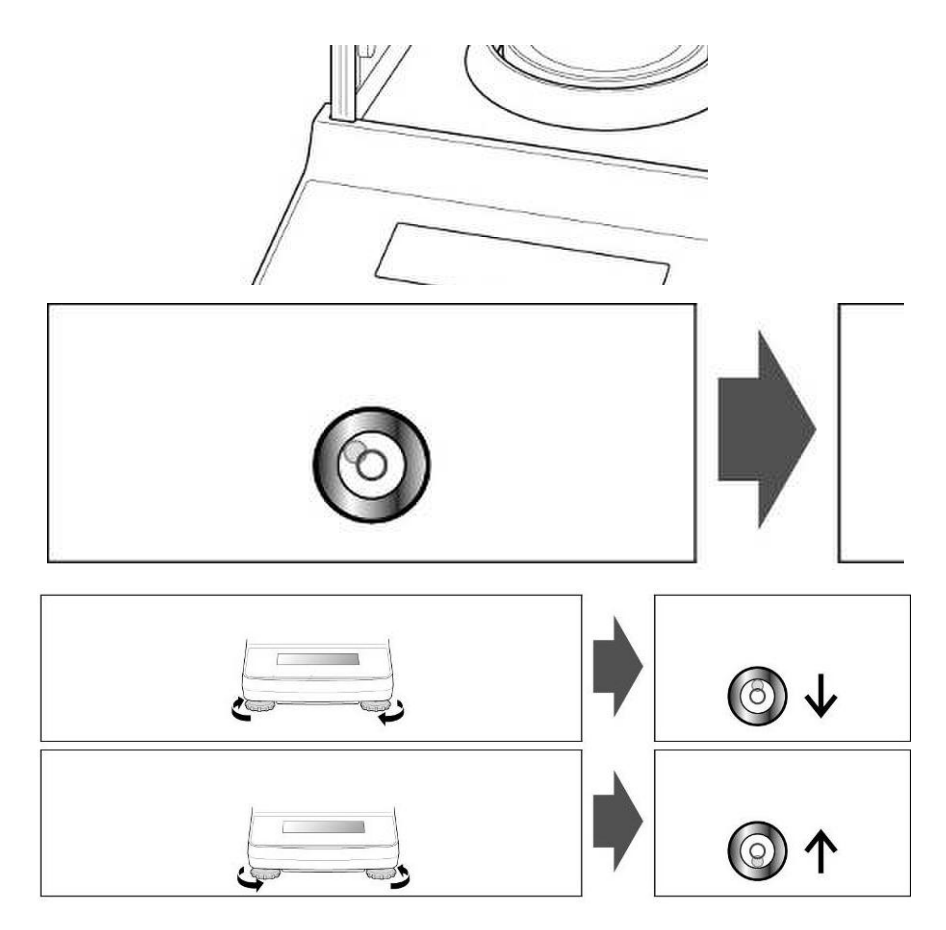

⇒ Check levelling regularly

#### 7.4 Mains connection

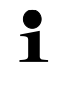

Select the country-specific mains plug and plug it into the power supply unit.

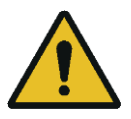

Check that the voltage input of the scale is set correctly. The scale may only be connected to the mains if the information on the scale (sticker) and the local mains voltage are identical.

Only use original KERN power supply units. The use of other makes requires the consent of KERN.

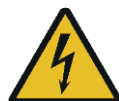

#### Important:

- > Check the mains cable for damage before commissioning.
- Ensure that the power supply unit does not come into contact with liquids.
- > The mains plug must be accessible at all times.

#### 7.5 Connection of peripheral devices

Before connecting or disconnecting additional devices (printer, PC) to the data interface, the scale must be disconnected from the mains.

Only use accessories and peripherals from KERN with your balance, these are optimally matched to your balance.

#### 7.6 Initial commissioning

In order to obtain accurate weighing results with electronic scales, the scales must have reached their operating temperature (see warm-up time, section 1). The scale must be connected to the power supply (mains connection, rechargeable battery or battery) for this warm-up time.

The accuracy of the scale depends on the local gravitational acceleration.

It is essential to follow the instructions in the Adjustment chapter.

# 8 Adjustment

As the value of the acceleration due to gravity is not the same at every location on earth, each scale must be adjusted to the prevailing acceleration due to gravity at the installation site in accordance with the underlying physical weighing principle (only if the scale has not already been adjusted to the installation site at the factory). This adjustment process must be carried out when the scale is first put into operation, after each change of location and in the event of fluctuations in the ambient temperature. In order to obtain accurate measured values, it is also advisable to periodically adjust the scale during weighing operation.

# 1

Carry out adjustment as close as possible to the maximum load of the scale (for recommended adjustment weight, see chapter 1). However, adjustment is also possible with weights of other nominal values or tolerance classes, but this is not optimal from a metrological point of view. The accuracy of the calibration weight must correspond approximately to the readability **[d]** of the scale, or slightly better. Information on test weights can be found on the Internet at: http://www.kern-sohn.com

- Ensure stable ambient conditions. A warm-up time (see section 1) is required for stabilisation.
- Ensure that there are no objects on the weighing plate.
- Avoid vibrations and air currents.
- Only carry out adjustment with the standard weighing plate in place.
- If an optional printer is connected and the GLP function is activated (□ATA□UT.→ PRNTPAR.→ GLP→ EAL - A□U), the calibration report is output.

#### 8.1 External adjustment

- The adjustment can be cancelled with [<]
- The following error message appears in the event of an adjustment error: <CAL/ERR>

#### Activate external adjustment in the menu:

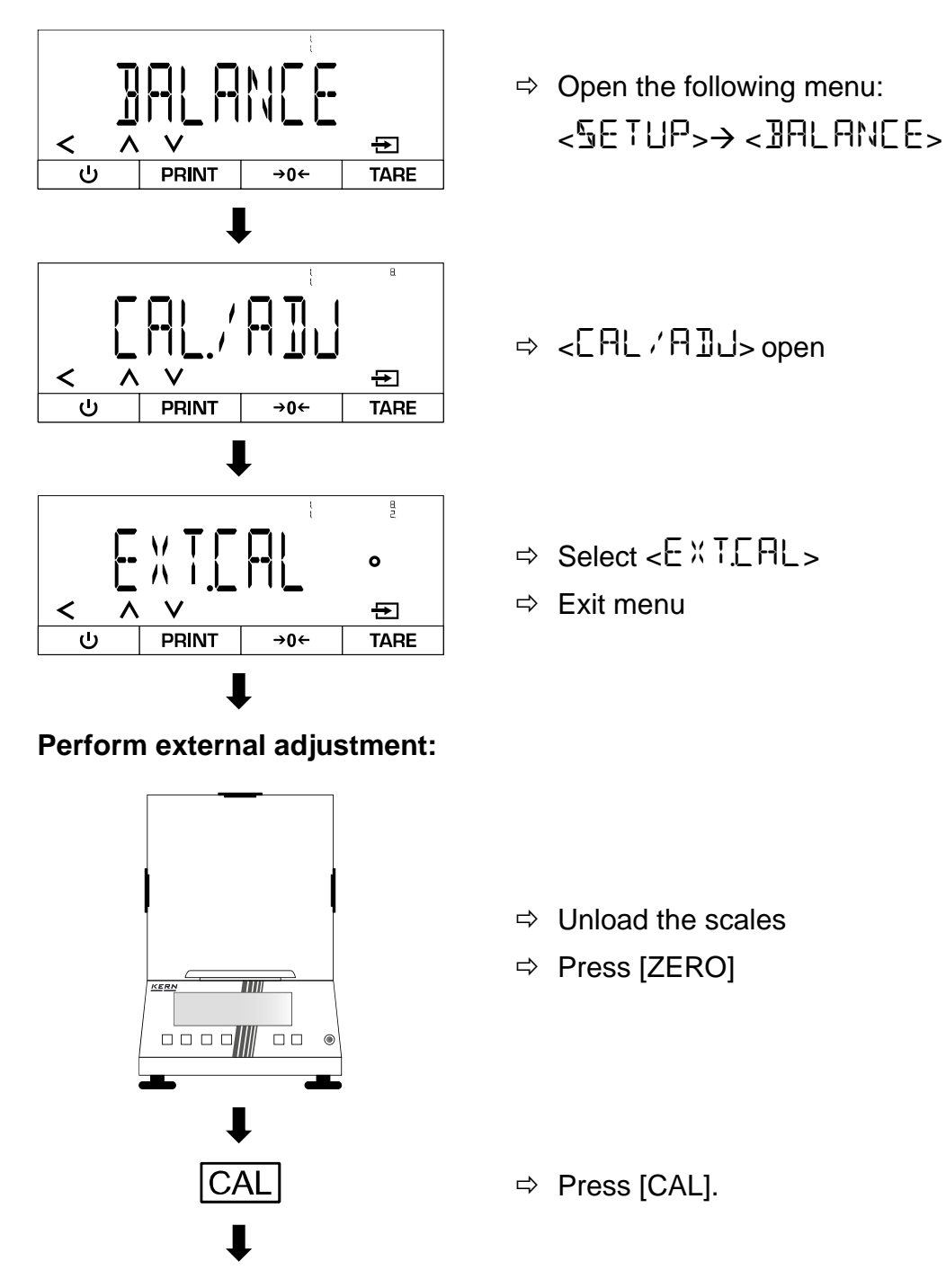

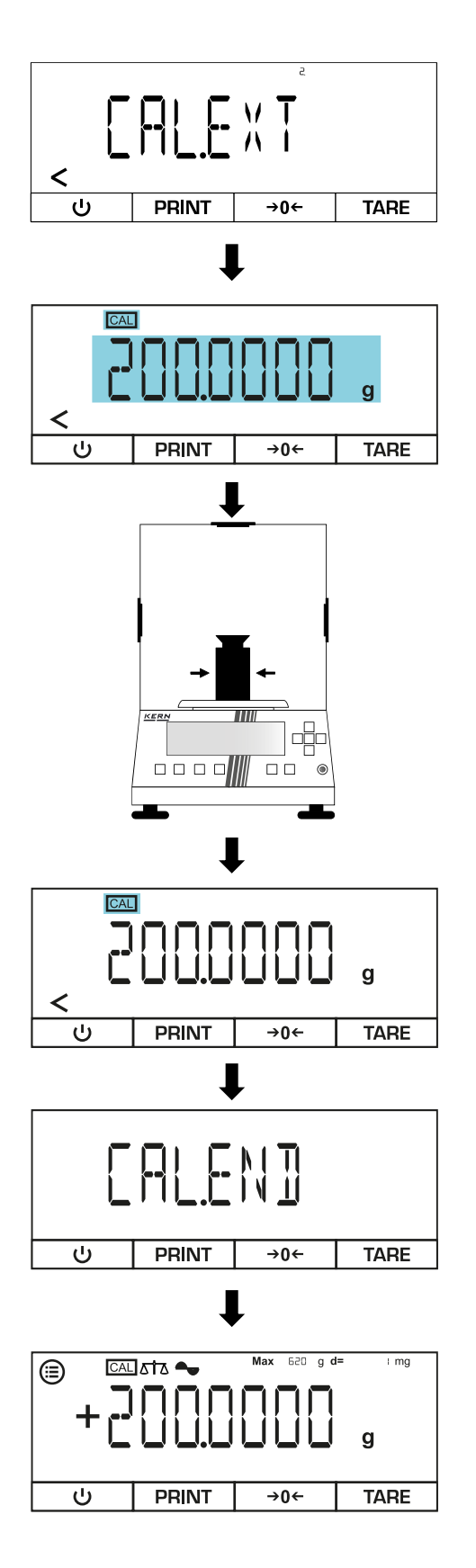

- $\Rightarrow$  < CALE X T > is displayed
- ➡ Required calibration weight in grams is displayed and starts flashing

- ⇒ Place the calibration weight in the centre of the weighing plate
- ⇒ The calibration weight display stops flashing
- ⇒ Scale performs the external adjustment

- $\Rightarrow$  <CALENI> is displayed
- $\Rightarrow$  Scale switches back to weighing mode
- ⇒ Remove the calibration weight

#### 8.2 External adjustment with user-defined adjustment weight

- The adjustment can be cancelled with [<]
- The following error message appears in the event of an adjustment error: <[AL./ERR>

#### Enter user-defined calibration weight:

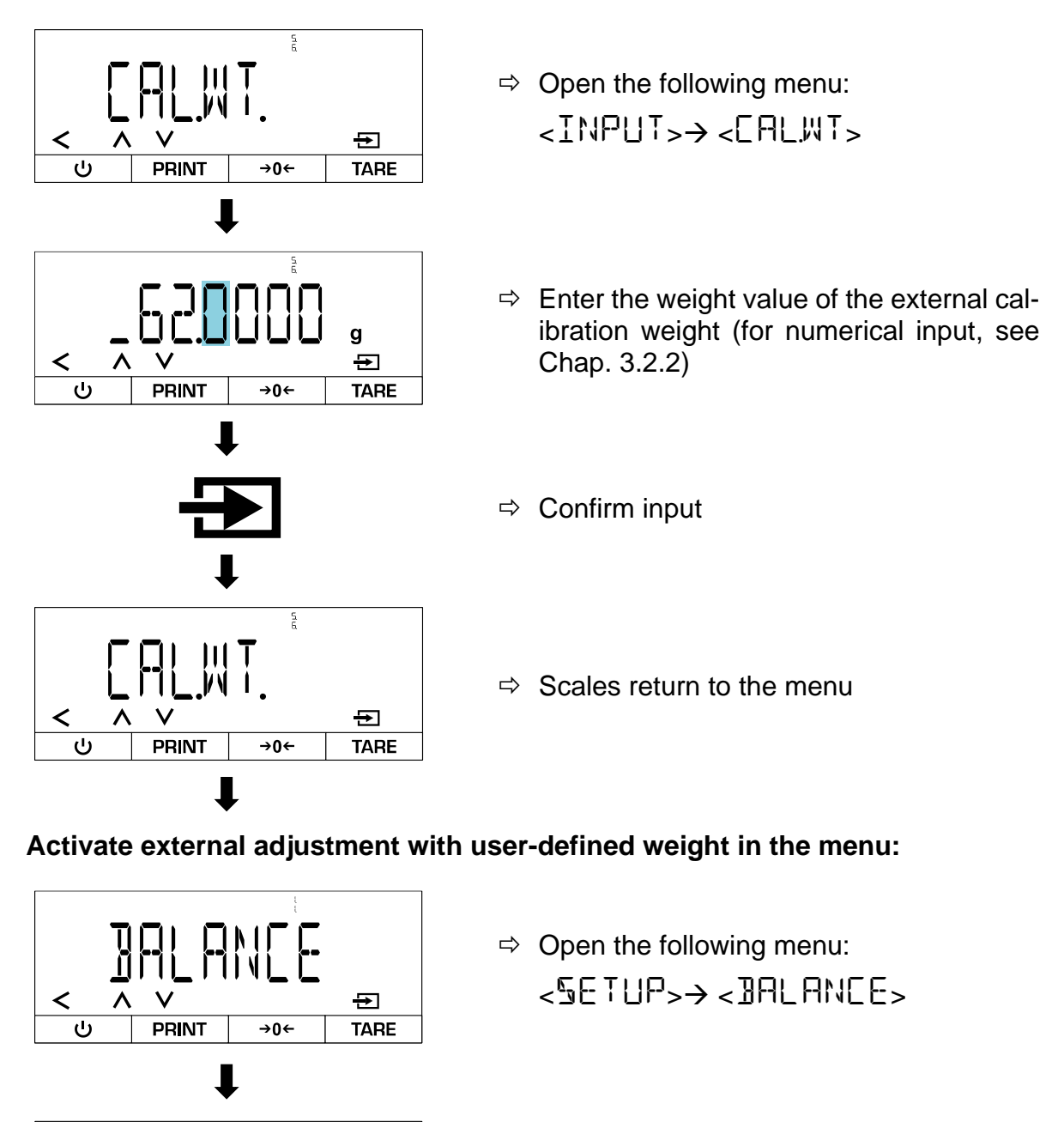

⇔ <[AL,'A]]J>open

Ð

→0←

TARE

<

PRINT

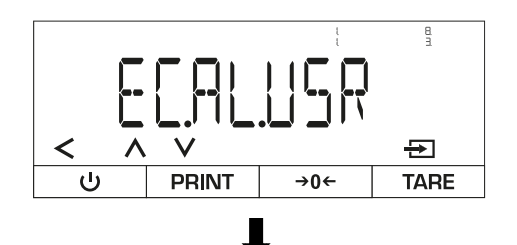

- ⇒ Select <E.E.ALUSR.>
- ⇒ Exit menu

#### Perform external adjustment:

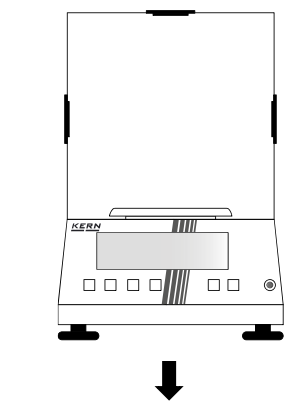

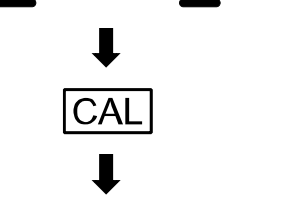

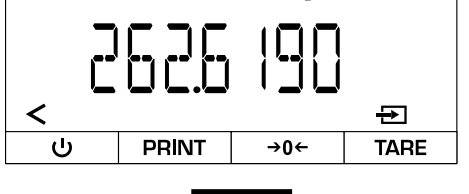

↓ 

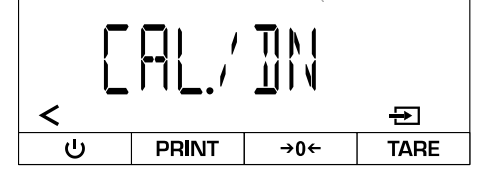

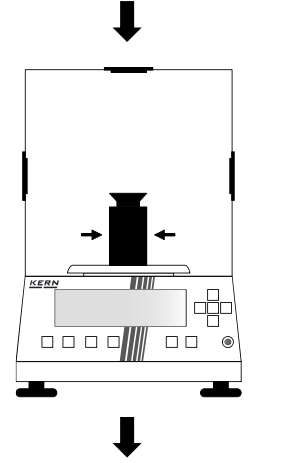

- $\Rightarrow$  Unload the scales
- ⇒ Press [ZERO]
- ⇒ Press [CAL].
- ➡ Required calibration weight in grams is displayed
- $\Rightarrow$  Confirm
- $\Rightarrow$  <[AL./]N> appears on the display

⇒ Place the calibration weight in the centre of the weighing plate

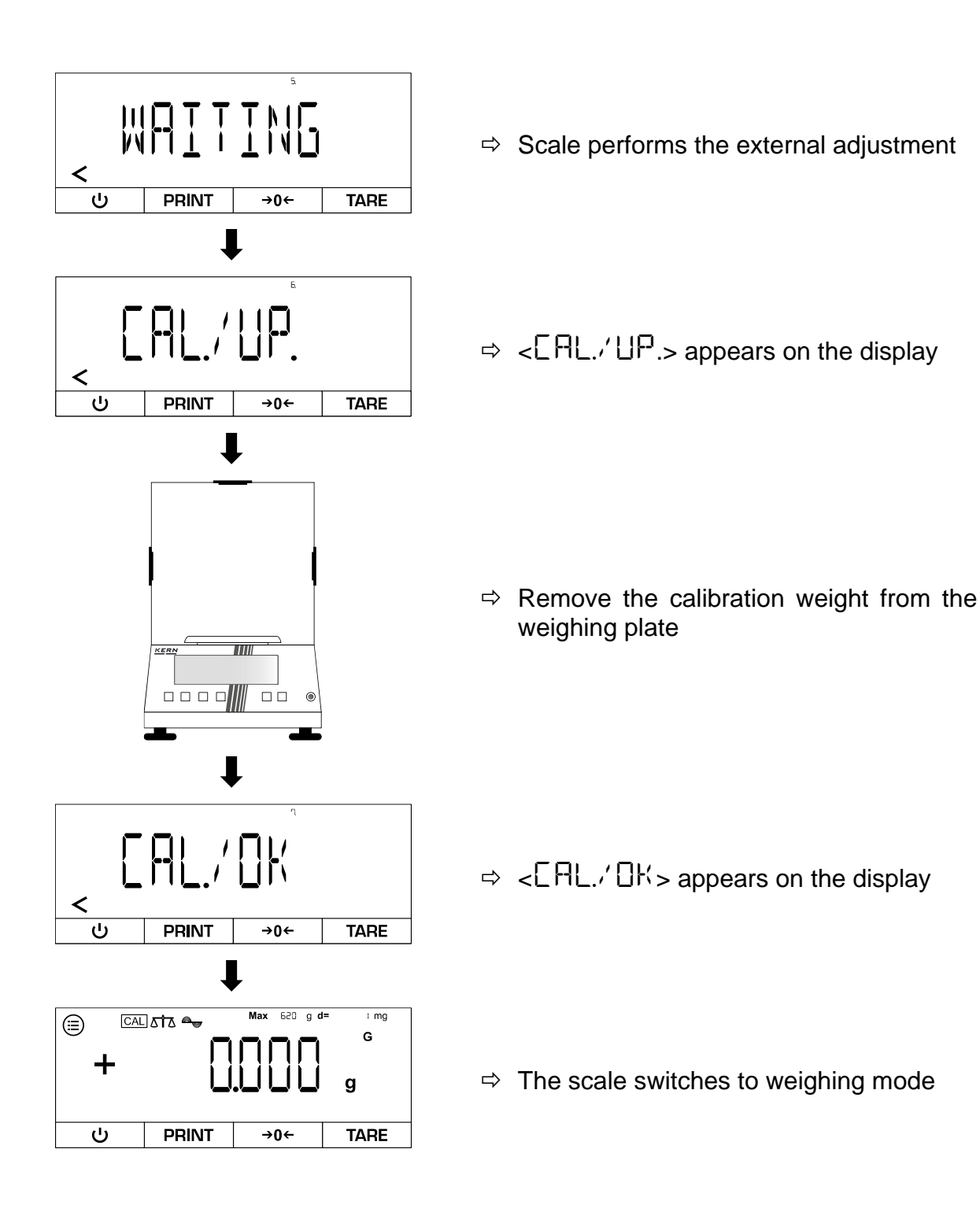

#### 8.3 Internal adjustment

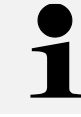

Internal adjustment is only available for the following series: TADT-A

#### Activate internal adjustment in the menu:

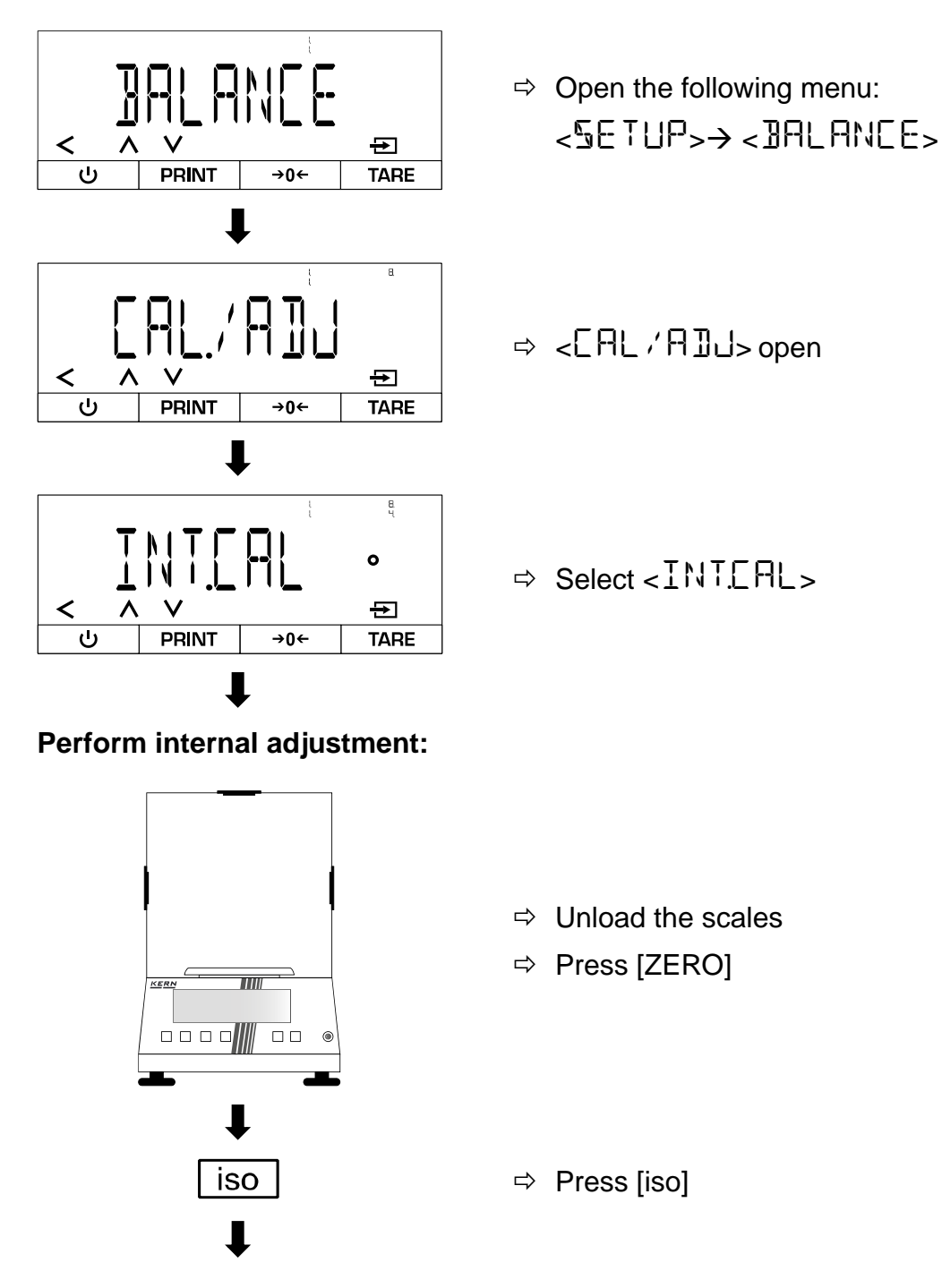

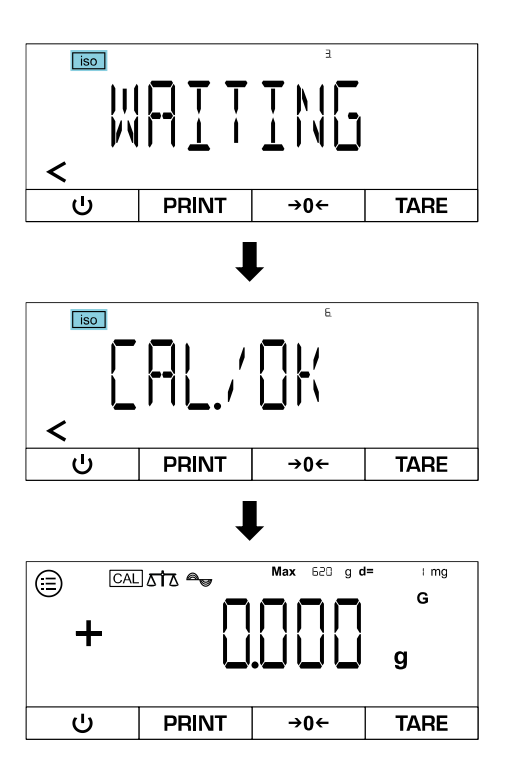

- $\Rightarrow$  The internal adjustment is carried out
- ⇒ During adjustment, [iso] flashes
- ⇔ When the adjustment is complete, <[AL.,'□K> appears on the display
- $\Rightarrow$  The scale switches to weighing mode

#### 8.4 Automatic internal calibration (isoCAL)

The isoCAL function causes the scale to automatically carry out an internal calibration based on the ambient temperature and the running time.

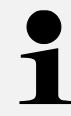

The isoCAL function is always active for the following series and cannot be deactivated: TADT-A

#### Activate isoCAL in the menu:

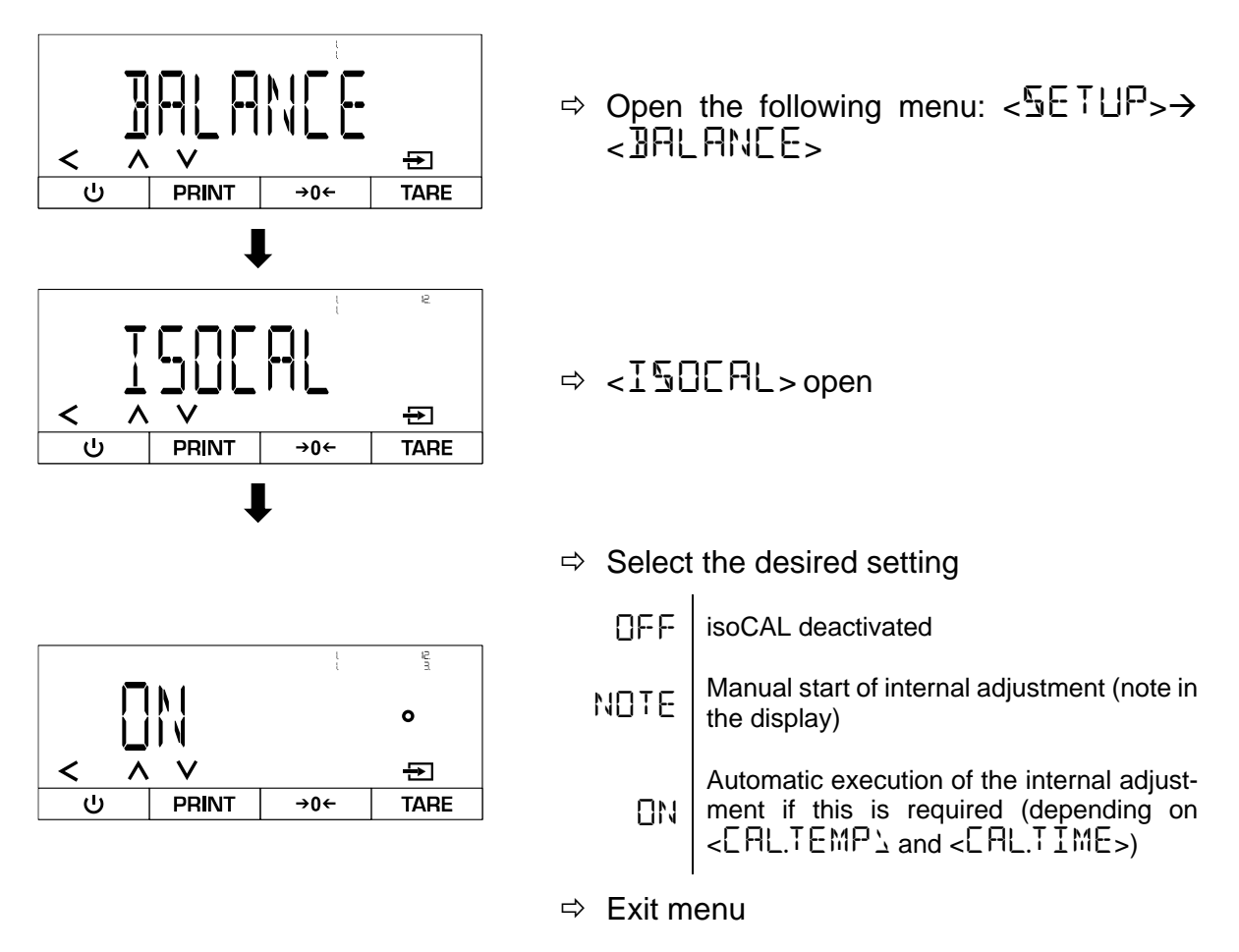

#### Variant A - Manual start of internal adjustment when prompted:

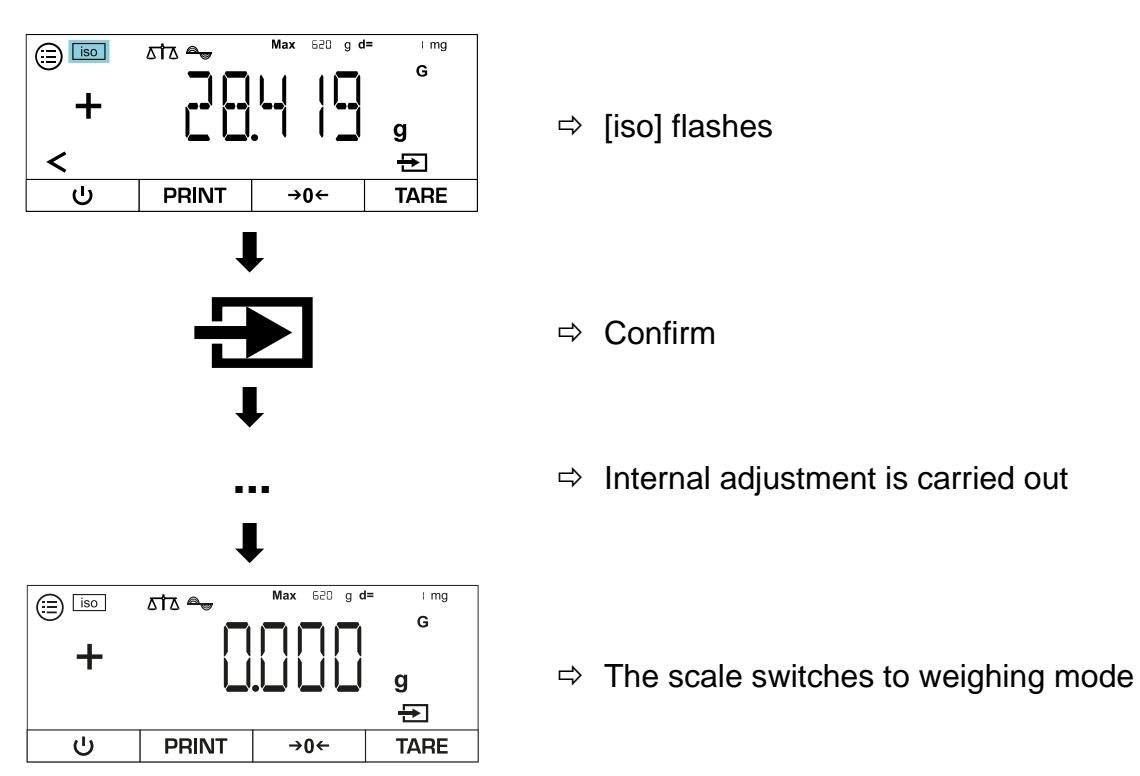

Variant B - Automatic start of internal adjustment:

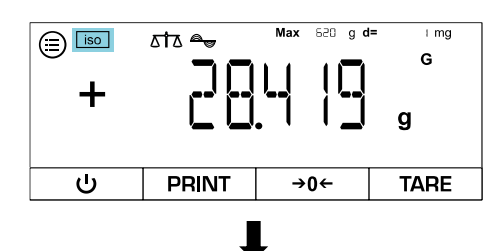

- ⇒ [iso] flashes
- ➡ Internal adjustment is performed automatically

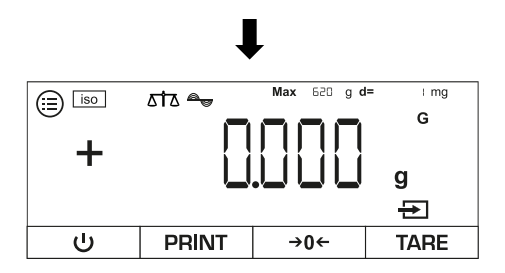

⇒ The scale switches to weighing mode

### 9 Basic operation

#### 9.1 General instructions for operation with draft shield

Ensure that the scale doors are closed during weighing to obtain accurate weighing results.

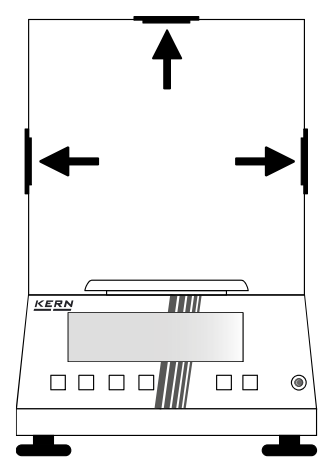

#### 9.2 Switch on

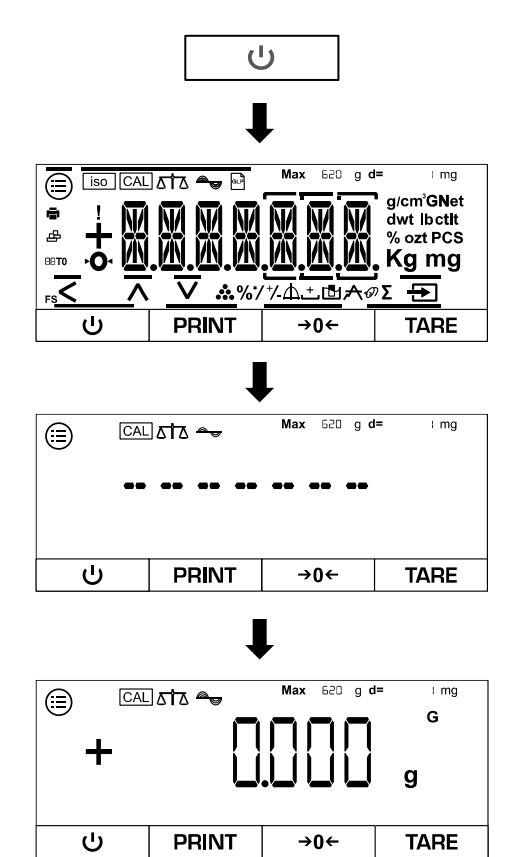

⇒ Press [ON]

- ⇒ The display of the scales switches on
- ⇒ The scales carry out a self-test
- ⇒ The scale displays the model number
- ⇒ The scale performs an internal adjustment (TADT-A only)
- $\Rightarrow$  The scale switches to weighing mode
- $\Rightarrow$  The scales are now ready for use

#### 9.3 Standby mode

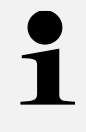

To switch off the scale completely, it must be disconnected from the mains. However, this is not recommended if the scale is in regular use due to the warm-up time.

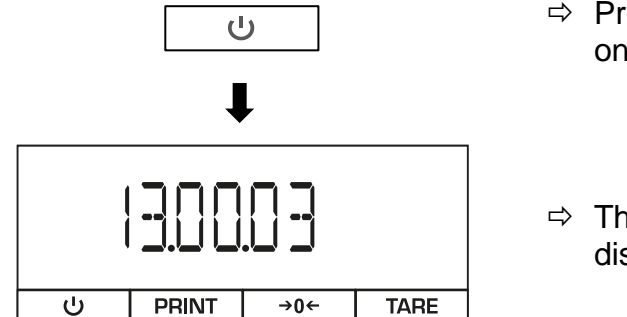

- ⇒ Press [ON] when the scales are switched on
- ⇒ The scales switch to standby mode and display the set time

#### 9.4 Zeros

To achieve optimum weighing results, zero the scales before weighing.

Zeroing is only possible in the range  $\pm 2\%$  max.

For values greater than  $\pm 2\%$  max. the error message < PRESS-T > appears. This means that the scale is loaded and must be tared.

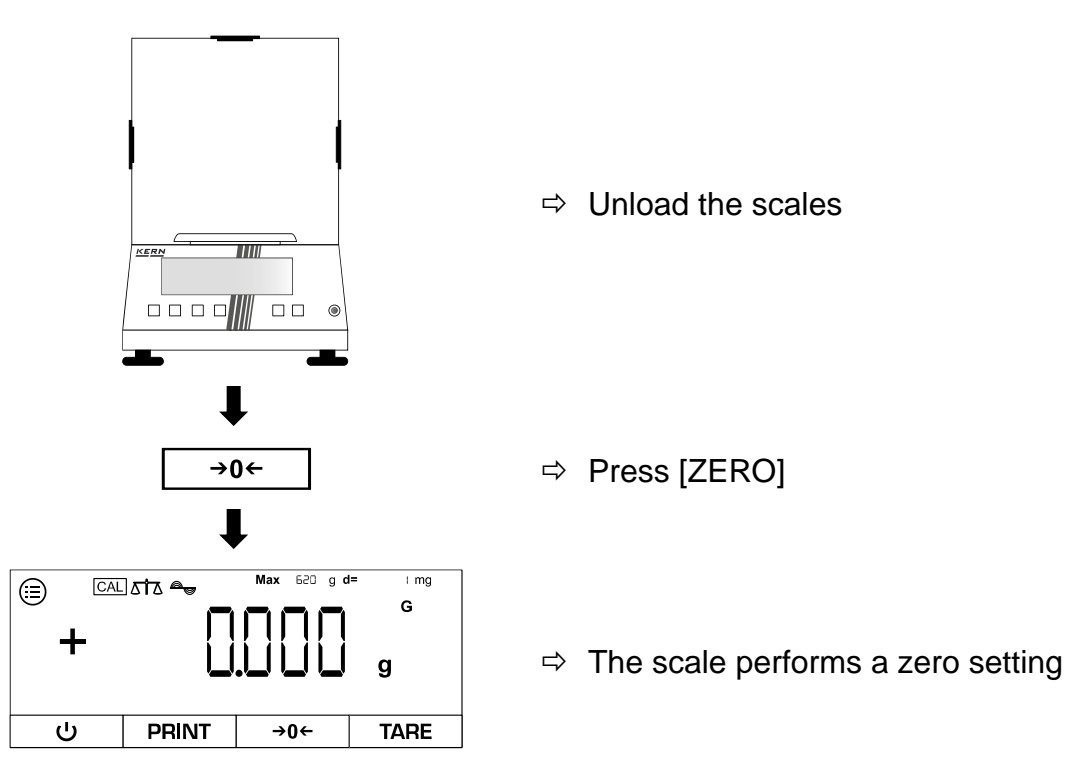

#### 9.5 Taring

The tare weight of any weighing container can be tared off at the touch of a button so that the net weight of the weighed goods is displayed for subsequent weighings.

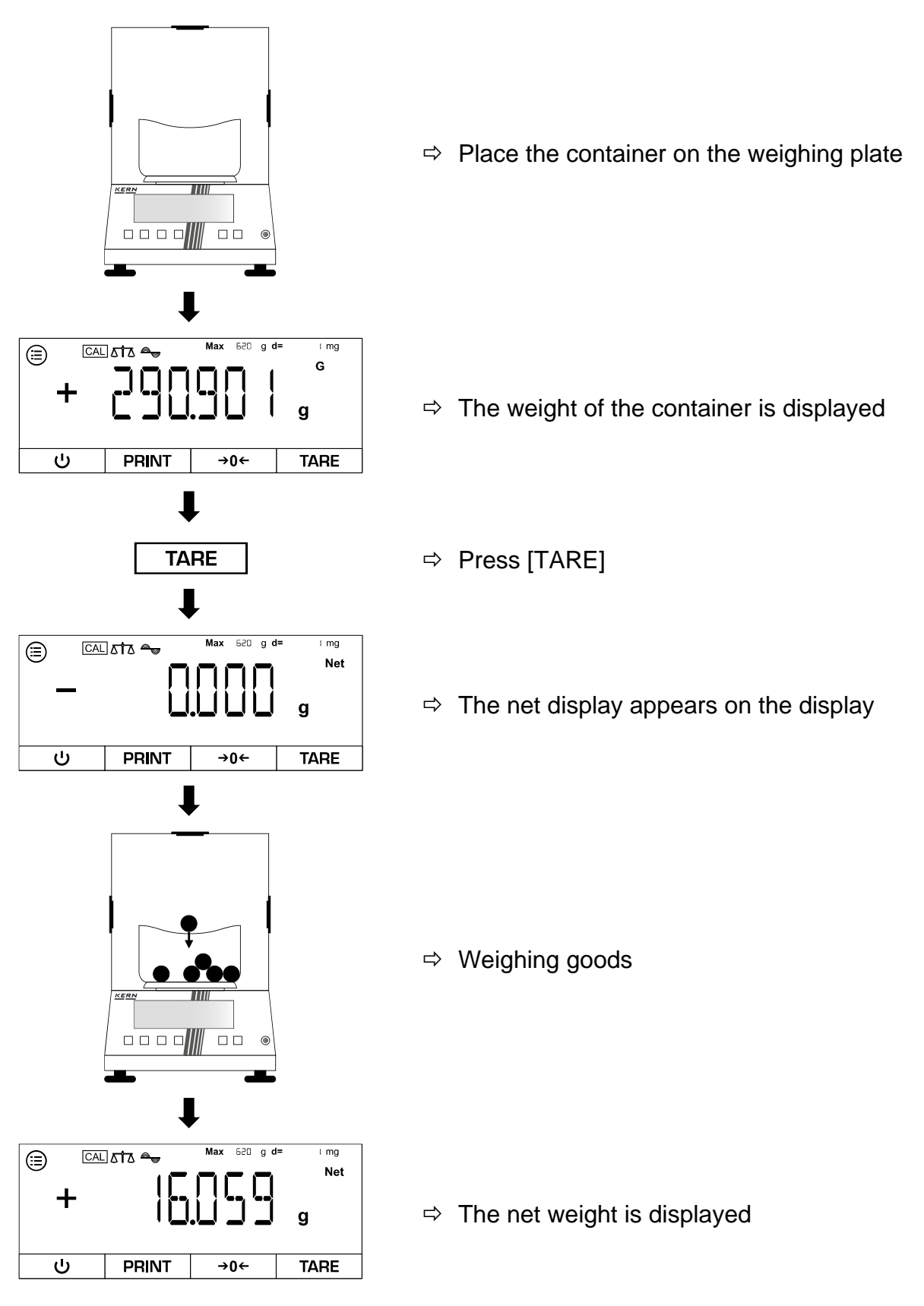

- When the scales are unloaded, the stored tare value is displayed with a negative sign.
- To delete the stored tare value, release the load on the weighing plate and press the **TARE button** or **ZERO button**.
- The taring process can be repeated any number of times, for example when weighing in several components to form a mixture (additional weighing). The limit is reached when the taring range is fully utilised.

#### 10 **Applications**

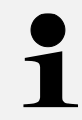

For all applications, the result can be output to a connected device when [PRINT] is pressed.

#### 10.1 Selection of a weighing application

Call up the menu and select the weighing application:

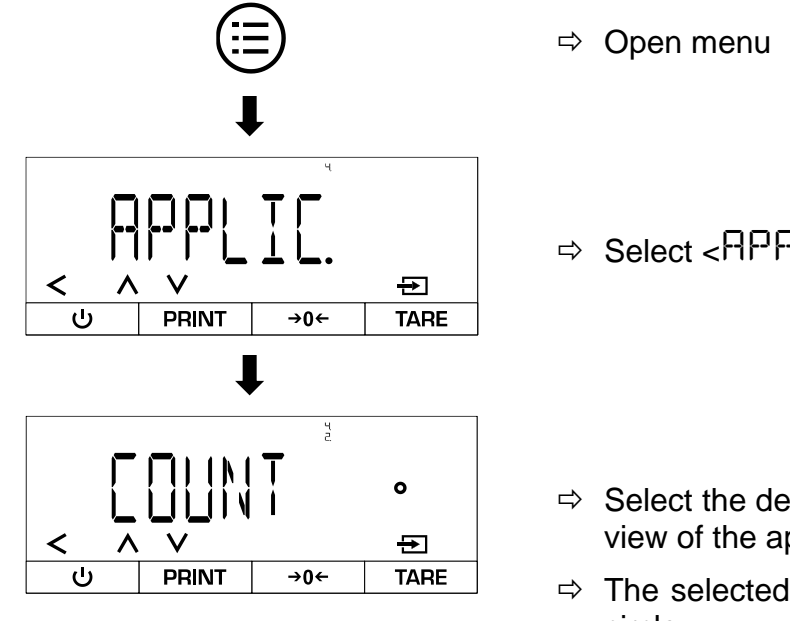

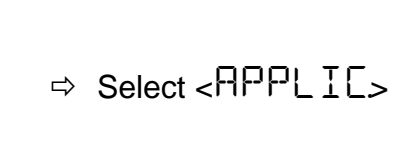

- ⇒ Select the desired application (for an overview of the applications, see Chap. 11.2)
- ⇒ The selected application is marked with a circle

Make further settings for a weighing application:

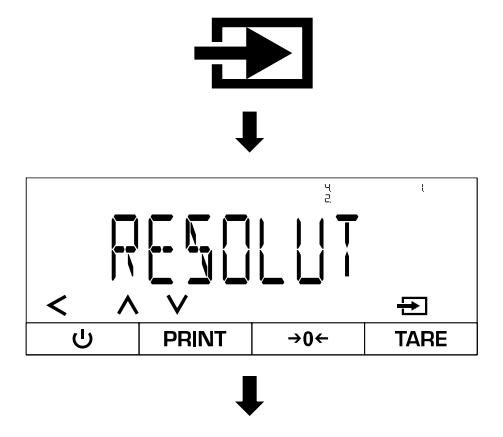

<

- ⇒ Pressing the confirmation button again takes you to the settings level of the selected application
- ⇒ Make settings

Exit menu:

⇒ Exit the menu using the navigation button [<] as soon as all the desired settings have</p> been made

#### 10.2 Simple weighing

# 10.2.1 Application menu

# ⇒ APPLIC→WEIGH

| Parameters                                                 | Setting | Code     | Description of the                                                               |
|------------------------------------------------------------|---------|----------|----------------------------------------------------------------------------------|
| UNIT                                                       | ПИ      | 4.1.1    | Activates the button to switch between weighing units                            |
| g/cm <sup>³</sup> GNet<br>dwt lbctlt<br>% ozt PCS<br>Kg mg | OFF     | 4.1.12   | Deactivates the button to switch between weighing units                          |
| APPFILT                                                    |         | 4, 12, 1 | Activates the quick access button for the "Weigh" or "Fill" application filter   |
| ⊿↑∆                                                        | OFF     | 4.122    | Deactivates the quick access button for the "Weigh" or "Fill" application filter |
| AMBIENT                                                    | 011     | 4.13.1   | Activates the button for quick access to the environmental conditions setting    |
| a <sub>y</sub>                                             | OFF     | 4.132    | Deactivates the button for quick access to the environmental conditions setting  |
#### 10.2.2 Carry out simple weighing

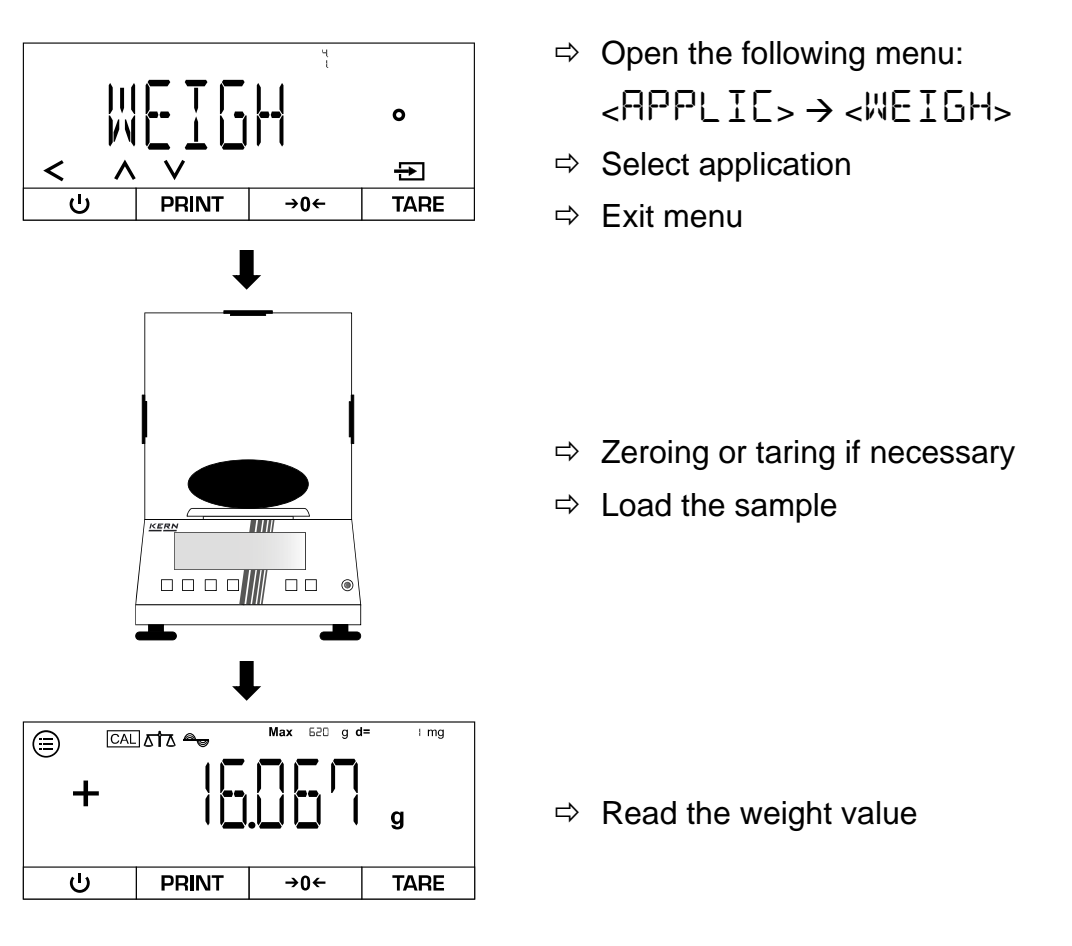

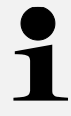

#### Overload warning

Avoid overloading the appliance beyond the specified maximum load (Max), minus any existing tare load. This could damage the appliance. Exceeding the maximum load is indicated by the <HIGH> display. Unload the scale or reduce the preload.

#### 10.2.3 Carry out underfloor weighing

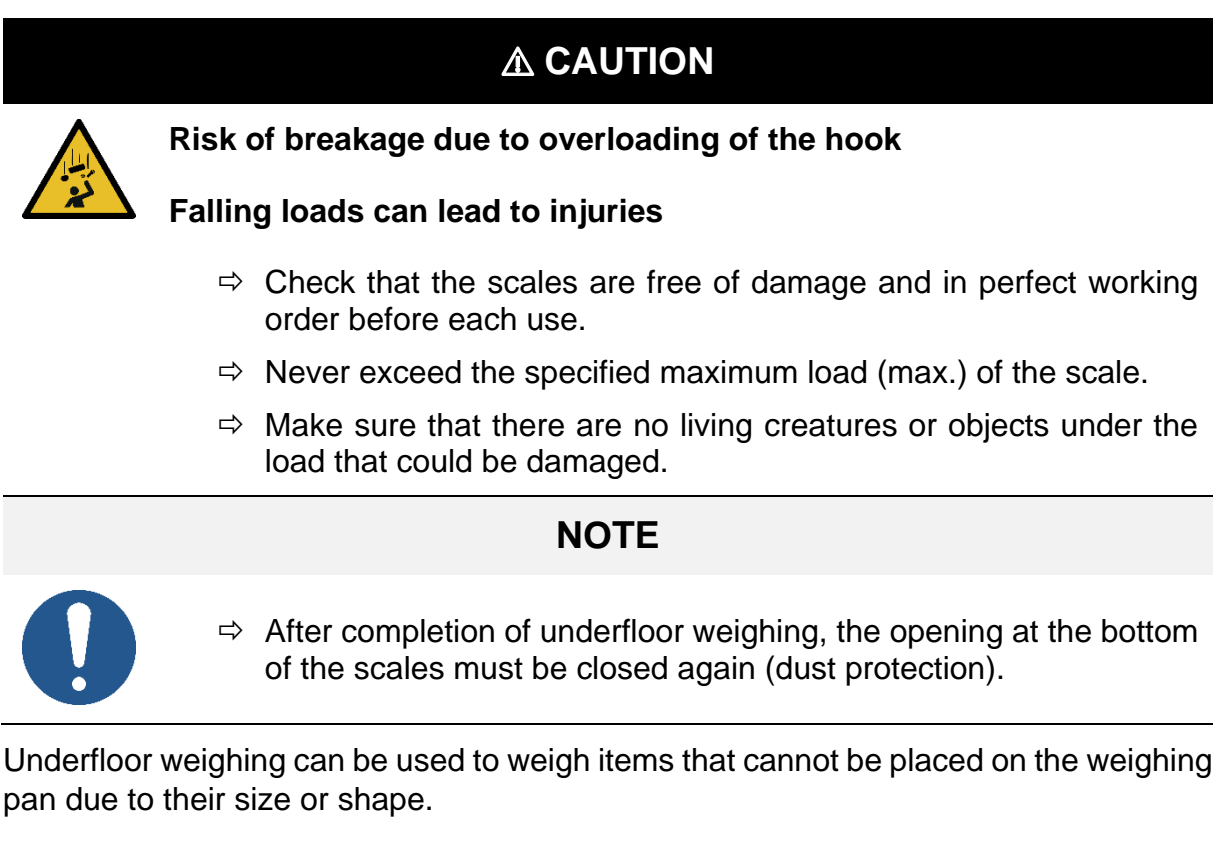

#### Carry out underfloor weighing:

- **1.** Switch off the scales.
- 2. Turn the scales over.
- 3. Open the cover on the base of the scales.
- 4. Place the scales over an opening.
- 5. Screw in the hook completely.
- 6. Attach the load and carry out weighing.

#### 10.2.4 Changing the weighing unit

#### Activate available weighing units for quick access in the menu:

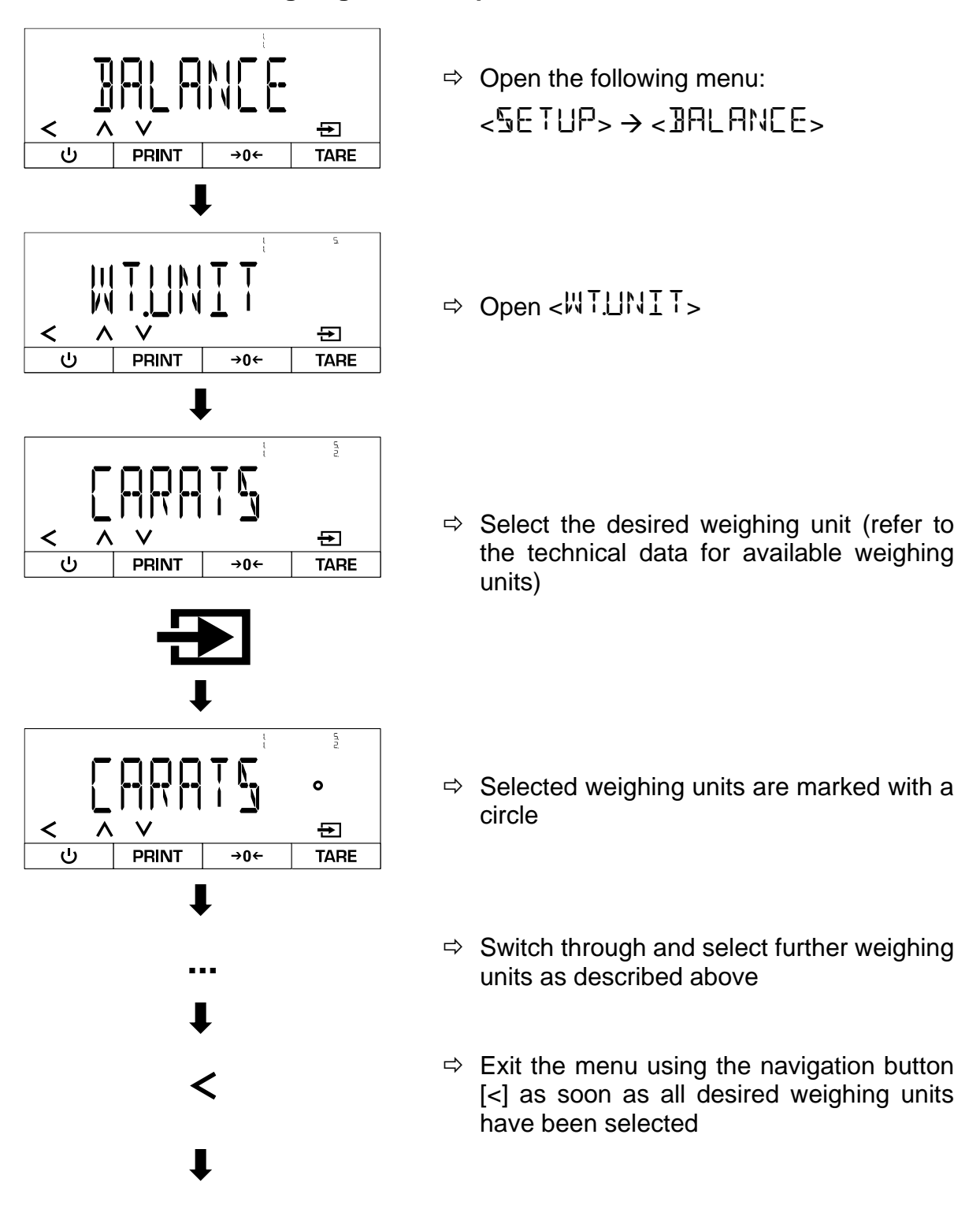

#### Change the weighing unit during operation:

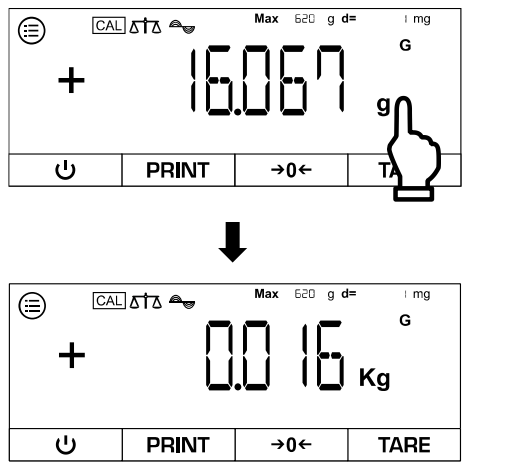

- ➡ Touch the weighing unit field (quick access must be activated → see Chap. 10.2.1)
- ⇒ The display changes the weighing unit

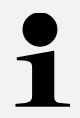

To deactivate the quick access function, make the following setting:  $\label{eq:rescaled} \mathsf{RPPLIC} \rightarrow \mathsf{WEIGH} \rightarrow \mathsf{UNIT} \rightarrow \mathsf{DFF}$ 

After this setting, the scale only displays the last active weighing unit.

#### 10.3 Counting

The "Counting" application enables several parts to be counted on the weighing plate. The scale requires the average piece weight to determine the number of pieces. For this purpose, a defined number of parts is placed on the scale as a reference quantity. This number is used to calculate the average piece weight, which serves as the basis for the count. As a general rule, the higher the reference piece count, the greater the counting accuracy.

#### 10.3.1 Application menu

⇒ APPLIC→COUNT

| Parameters | Setting   | Code     | Description of the                                                 |
|------------|-----------|----------|--------------------------------------------------------------------|
| RESOLUT    | DISPACC   | 4.2. ( ) | Counting resolution is the same as the dis-<br>play resolution     |
|            | IØFOL ]   | 42.12    | Counting resolution is 10 times finer than the display resolution  |
|            | 100.FOL 1 | 42.13    | Counting resolution is 100 times finer than the display resolution |

#### 10.3.2 Carry out a count

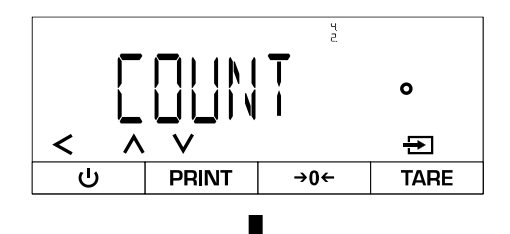

- ⇒ Open the following menu:
  <RPPLIC> → <COUNT>
- ⇒ Select application
- Weigh reference quantity:

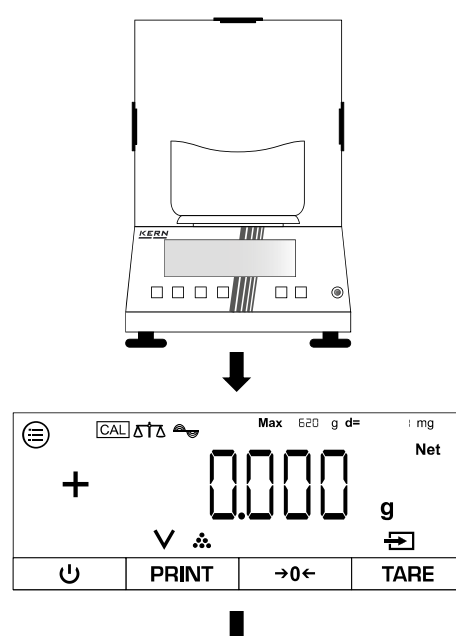

- ⇒ Zeros, if applicable
- ➡ If necessary, place empty container on the weighing plate and tare

 $\Rightarrow$  The scales are now in counting mode

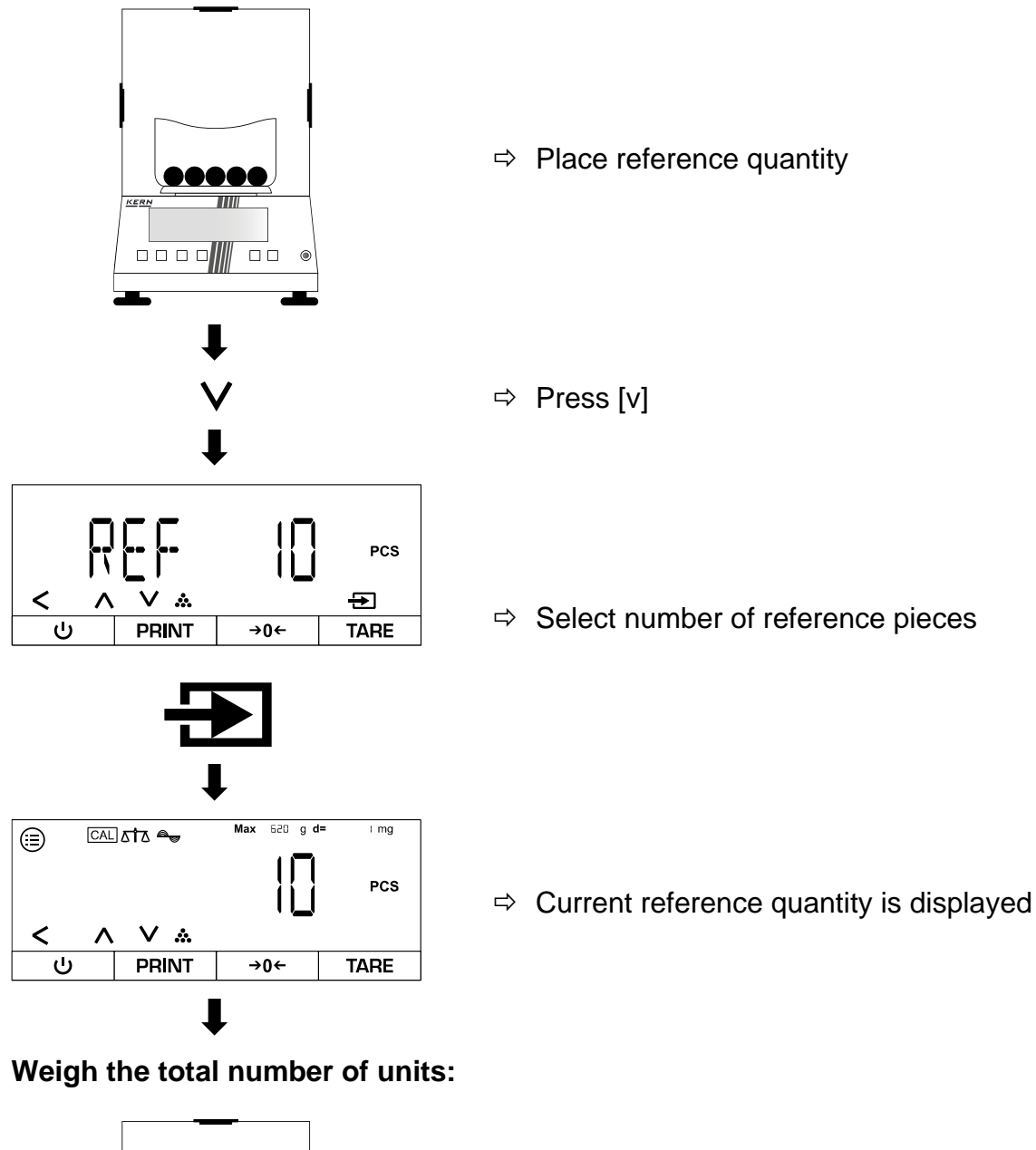

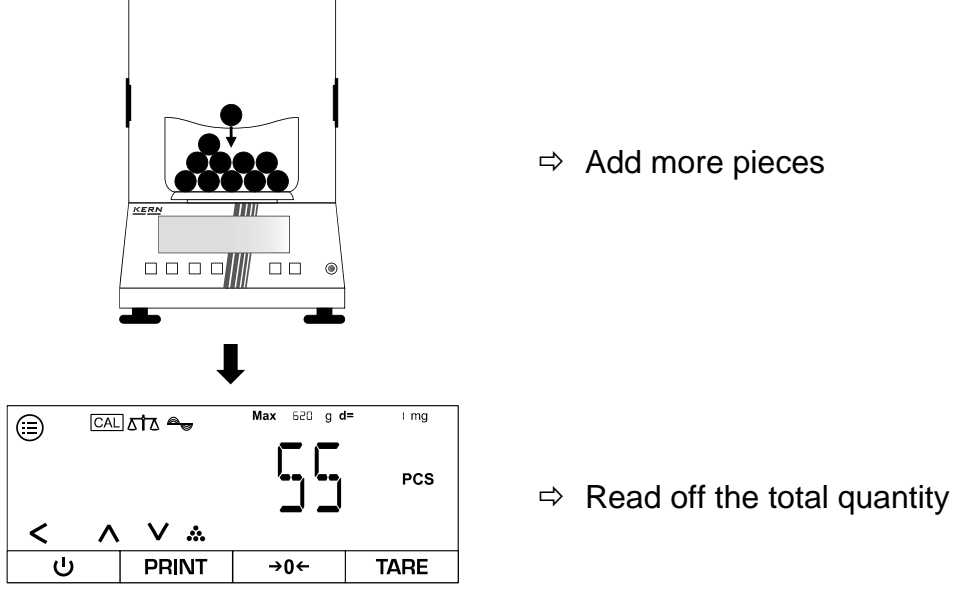

#### 10.4 Percentage weighing

The "Percentage weighing" application allows you to determine the percentage of a sample in relation to a reference weight.

#### 10.4.1 Application menu

# ⇒ APPLIC→PERCENT

| Parameters | Setting  | Code  | Description of the                                           |
|------------|----------|-------|--------------------------------------------------------------|
| ]EC.PLC5   | NONE     | 43.11 | Percentage value is displayed without deci-<br>mal places    |
|            | IDEC.PL  | 43.12 | Percentage value is displayed with one deci-<br>mal place    |
|            | 2 JECPL  | 43.13 | Percentage value is displayed with two deci-<br>mal places   |
|            | 3 JEC.PL | 43.14 | Percentage value is displayed with three dec-<br>imal places |

#### 10.4.2 Perform percentage weighing

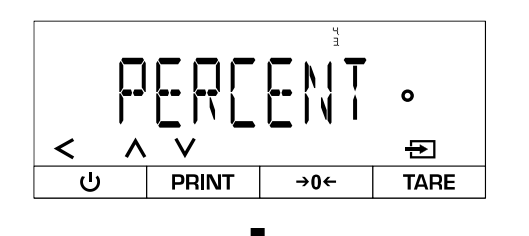

- ⇒ Open the following menu:
  <PERCENT>
- ⇒ Select application
- ⇒ Exit menu

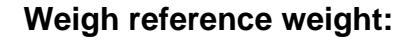

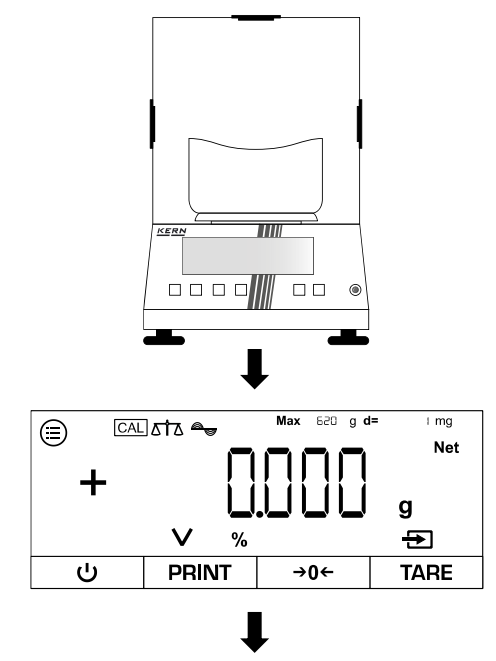

- $\Rightarrow$  Zeros, if applicable
- ➡ If necessary, place empty container on the weighing plate and tare

⇒ The scale is now in per cent mode

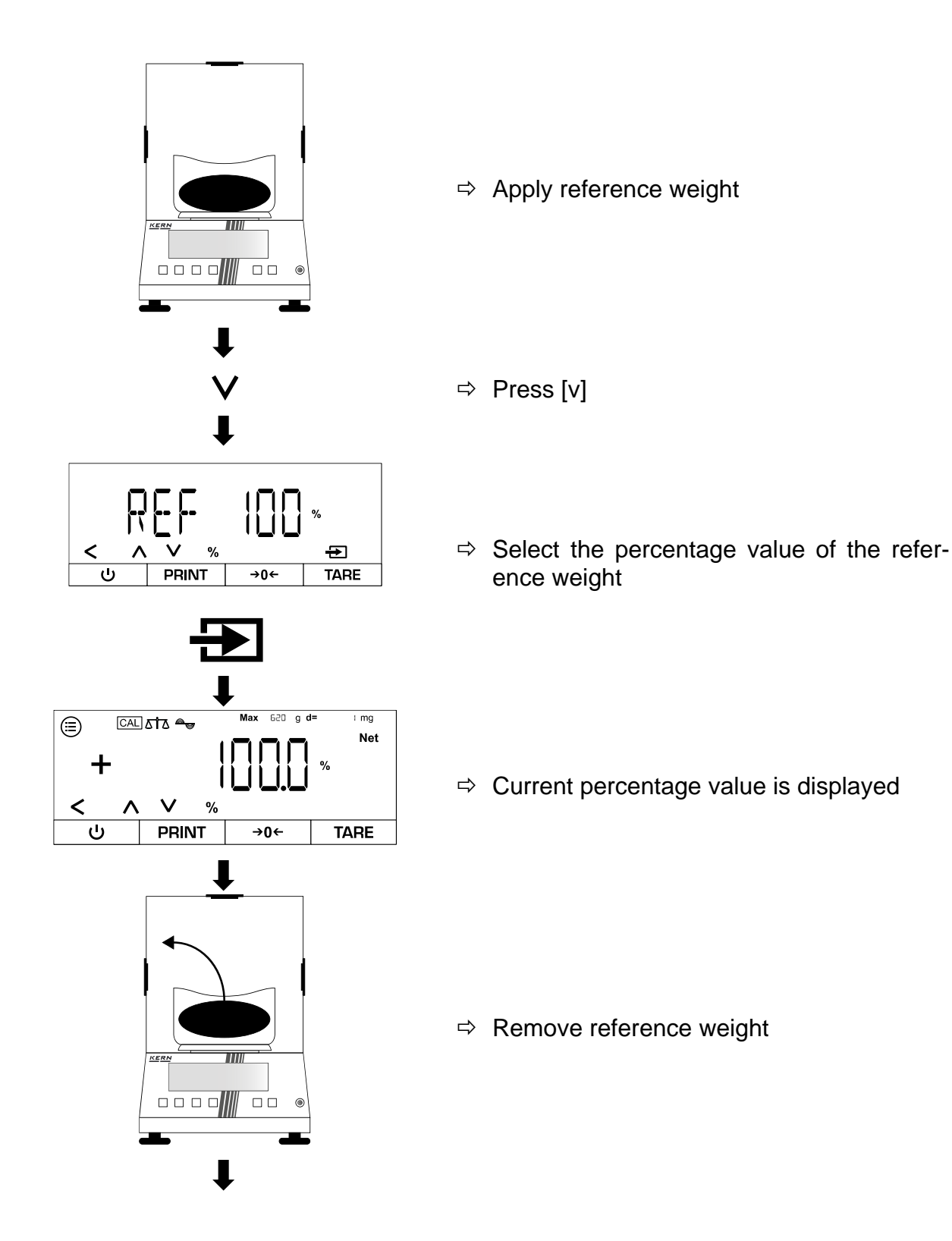

#### Determine the percentage value of another load:

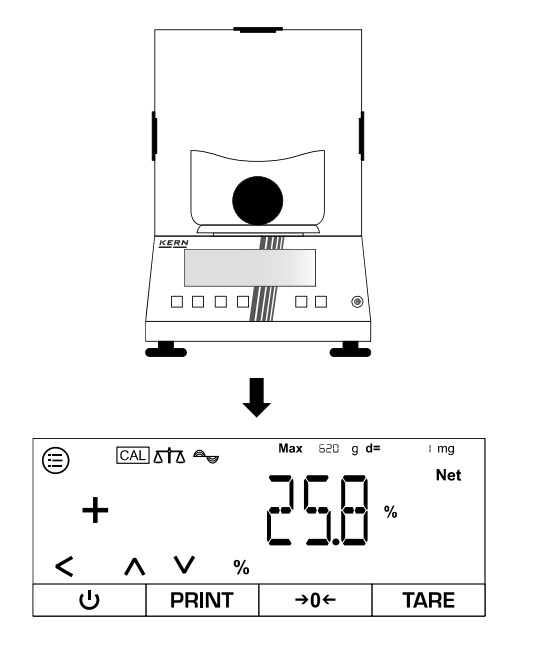

 $\Rightarrow \text{ Apply a new load}$ 

⇒ Percentage value of the load in relation to the reference weight is displayed

#### 10.5 Net total

The "Net total" application enables the weighing of individual components to form a mixture.

#### 10.5.1 Application menu

⇒ APPLIC→NET.TOT

| Parameters | Setting | Code  | Description of the                             |
|------------|---------|-------|------------------------------------------------|
| PRTCOMP    | 011     | 441   | Values of the individual components are output |
|            | OFF     | 44.12 | Values of the components are not output        |

#### 10.5.2 Carry out total net weighing

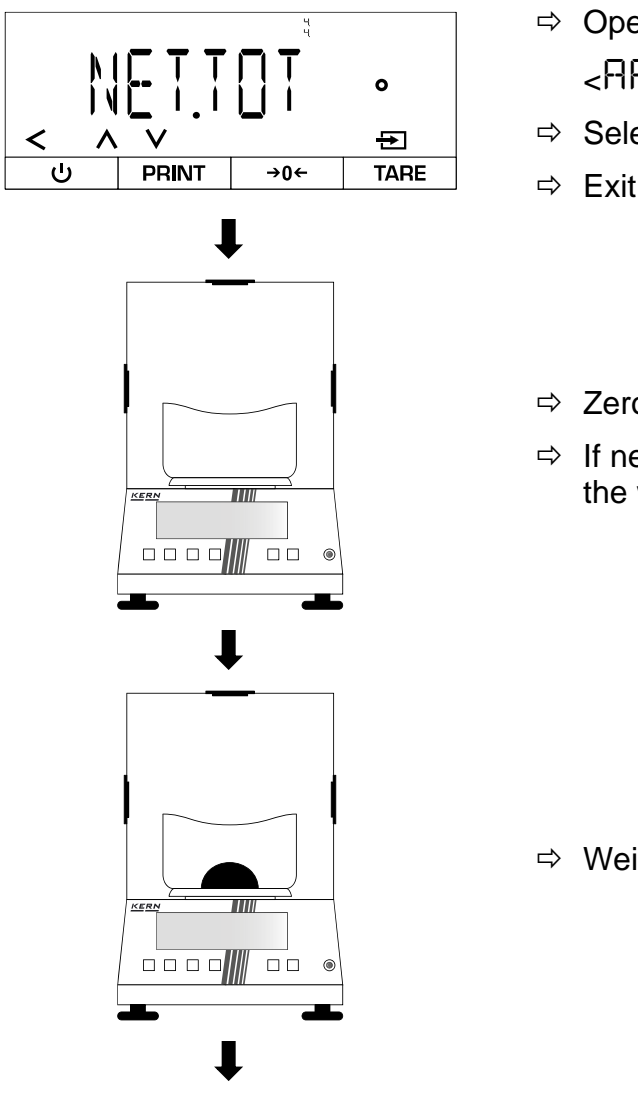

- $\Rightarrow$  Open the following menu: APPLIE>→ <NET.TOT>
- ⇒ Select application
- ⇒ Exit menu
- $\Rightarrow$  Zeros, if applicable
- ⇒ If necessary, place the empty container on the weighing plate and tare

⇒ Weigh the first component

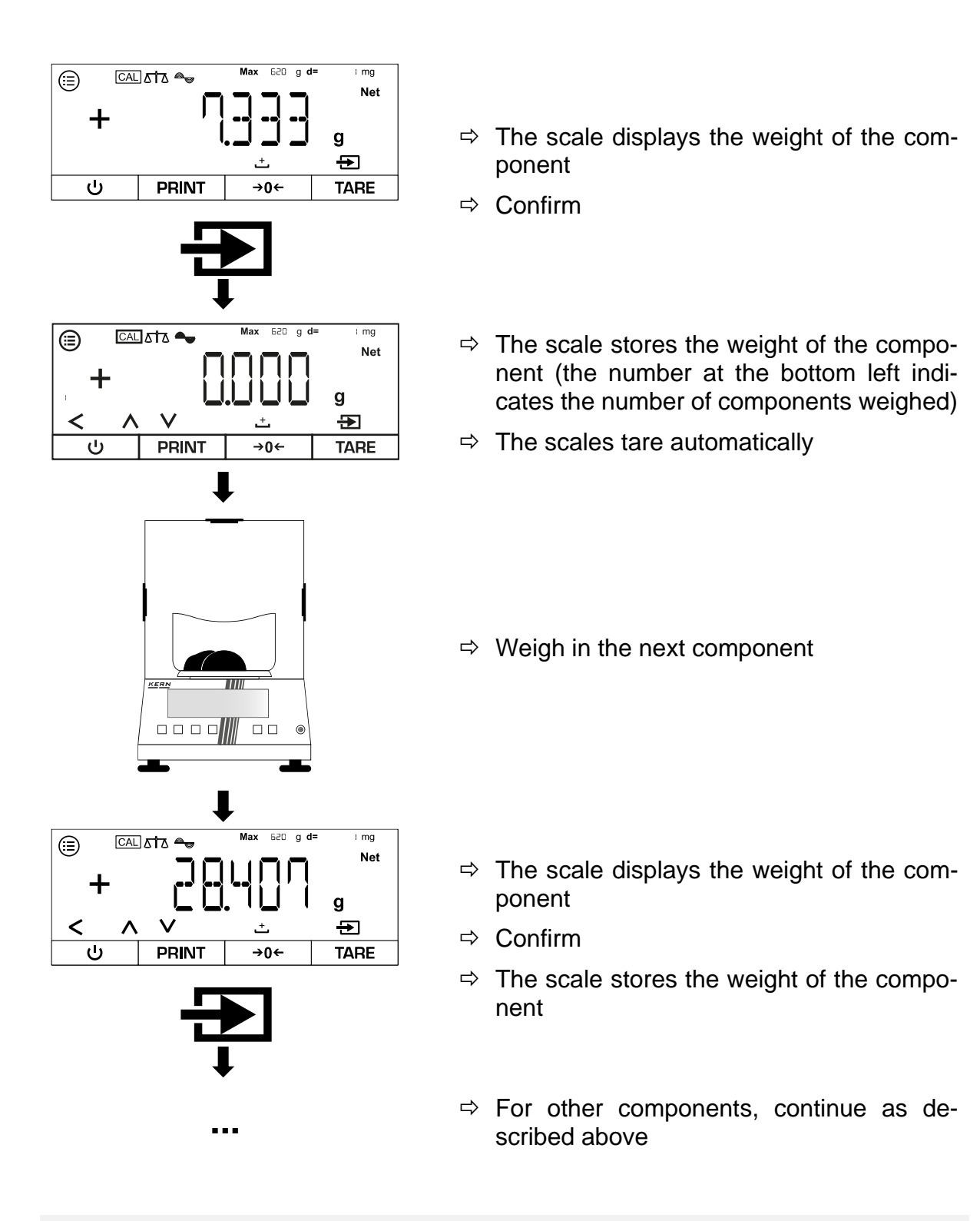

- 1
- Press [∧] or [∨] to switch between the display of the current number of weighed components, the total weight and the display of the current weight
- The current recipe can be cancelled with [<]
- If the scale is connected to a peripheral device (e.g. printer, computer), a log can be output.

#### 10.6 Dynamic weighing

The "Dynamic weighing" application enables the weighing of unsteady loads (e.g. animals). As soon as the weight fluctuations are within a certain range, the scales can "freeze" and display the measurement result.

#### 10.6.1 Application menu

# ⇒ APPLIE→ANIMWG

| Parameters | Setting | Code   | Description of the                                                                 |
|------------|---------|--------|------------------------------------------------------------------------------------|
| ACTIVIT    | CALM    | 45.11  | Dynamic weighing: Load hardly moves                                                |
|            | ΑΓΤΙν   | 45.12  | Dynamic weighing: Load<br>moves                                                    |
|            | VACTIV  | 45.13  | Dynamic weighing: Load<br>moves strongly                                           |
| 51861      | MANUAL  | 452.1  | Dynamic weighing must be activated manually on the start screen                    |
|            | AUTO    | 45.2.2 | Dynamic weighing is started<br>automatically when an un-<br>steady load is applied |

#### 10.6.2 Perform dynamic weighing

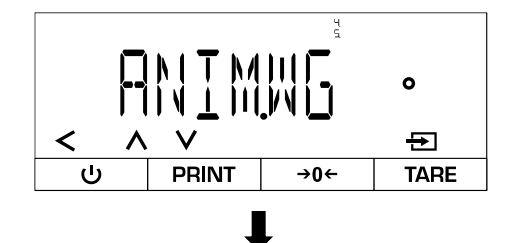

- $\Rightarrow$  Open the following menu:
  - <PPLIC>→ <PNIMWG>
- ⇒ Select application

Set the activity level of the sample:

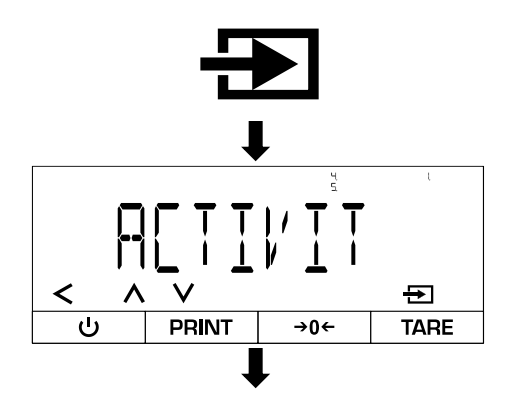

- ⇒ Confirm
- ⇒ Select <RETIL'IT>
- ⇒ Select activity level (see Chap. 10.6.1)
- ⇒ Exit menu

#### Set the average number of measuring cycles:

The higher the set value, the more measurements are taken before a result is displayed. If the load is too unsteady, the measurements are stopped and restarted.

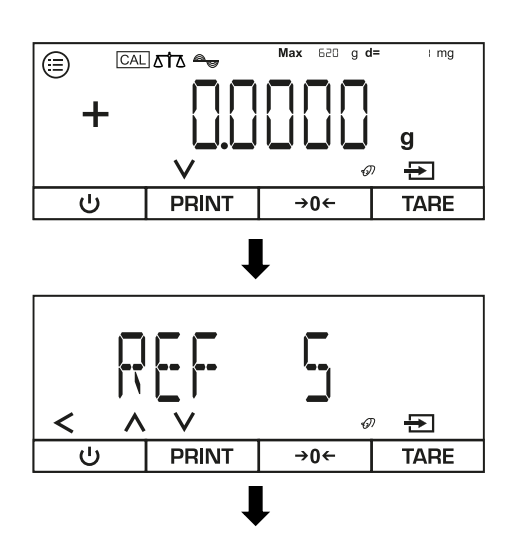

⇒ Press [v]

- ⇒ Select the desired number of measuring cycles
- Scale switches back to weighing mode after confirmation
- Perform dynamic weighing:

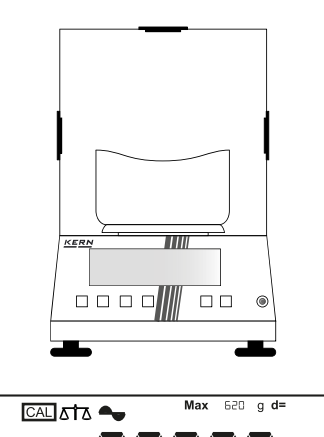

**(** 

+

ს

V

PRINT

l mg

g

TARE

**→0**←

Net

- ⇒ Zeros, if applicable
- ➡ If necessary, place the empty container on the weighing plate and tare

# Variant A - Manual start (<与TRRT>→ <ハ/IRNURL>):

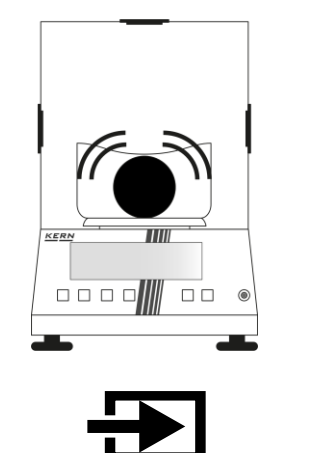

- ⇒ Place sample
- ⇒ Confirm

Variant B - Automatic start ( ${}^{\Box \uparrow}\Pi P \uparrow {}^{\rightarrow} {}^{\leftarrow}\Pi U \uparrow 0$ ):

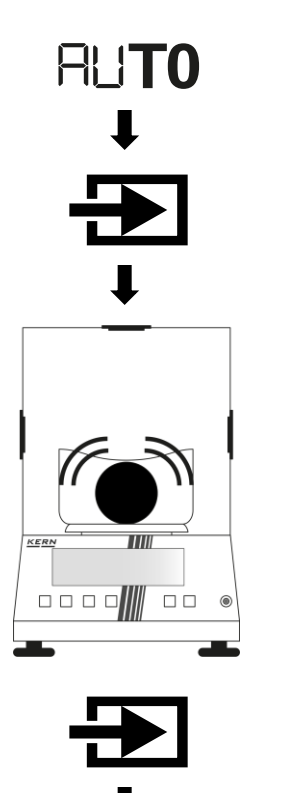

- $\Rightarrow$  <AUTO> is shown on the left of the display
- ⇒ Confirm

- ⇒ Place sample
- ⇒ Confirm again

#### Read off the measurement result:

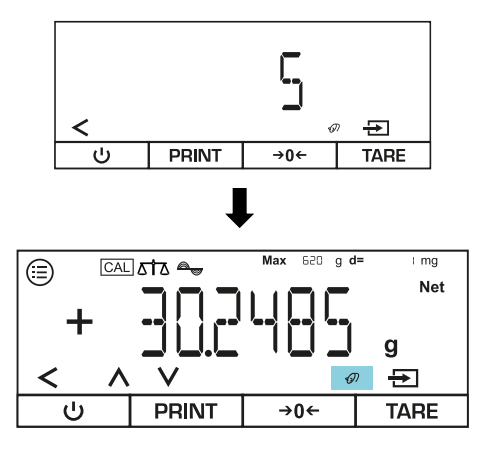

- ➡ Measurement is performed and the remaining number of measurement cycles is displayed (in the example = 5 cycles)
- ⇒ The held weighing result is indicated by the flashing mouse symbol
- ⇒ Press [<] to exit the view and perform a new measurement</p>

#### 10.7 Calculation

The "Calculation" application allows you to calculate the weight by multiplication or division. This can be used to calculate the weight per unit area, for example.

#### 10.7.1 Application smenu

| ⇔ | Abbr | IL→ | CALC |
|---|------|-----|------|
|---|------|-----|------|

| Parameters | Setting  | Code     | Description of the     |
|------------|----------|----------|------------------------|
| METHOI     | MUL      | 4.6. ( ) | Method: Multiplication |
|            | DIV      | 46.12    | Method: Division       |
| JEC.PLCS   | NONE     | 4.6.2. 1 | No decimal point       |
|            | IDECPL   | 4.6.2.2  | One decimal place      |
|            | 2 JECPL  | 4.6.2.3  | Two decimal places     |
|            | 3 DEC.PL | 46.2.4   | Three decimal places   |

#### 10.7.2 Perform calculation

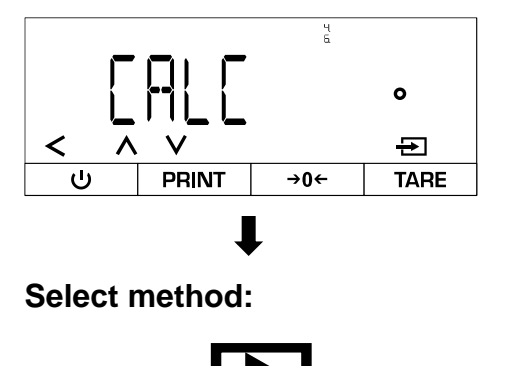

- ⇒ Open the following menu:
  <RPPLIC>→ <CRLC>
- ⇒ Select application
- ⇒ Confirm

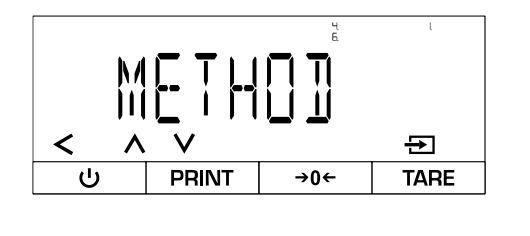

# Enter factor or divisor:

Max 620 g d= l mg ⊜ g V € PRINT TARE ს →0← < Ð PRINT ს **→0**← TARE

Max 620 g d=

→0←

l mg

G

TARE

g ⊕

**Perform calculation:** 

KERI

PRINT

٢

╋

- ⇒ Select <METHD]>
- ⇒ Select method
- ⇒ If necessary, make further settings (see Chap. 10.7.1)
- ⇒ Exit menu

⇒ Press [v]

⇒ Enter value (for numerical input, see Chap. 3.2.2)

- ⇒ Zeroing or taring if necessary
- ⇒ Load the sample

- ⇒ Weight value is displayed
- ⇒ Confirm

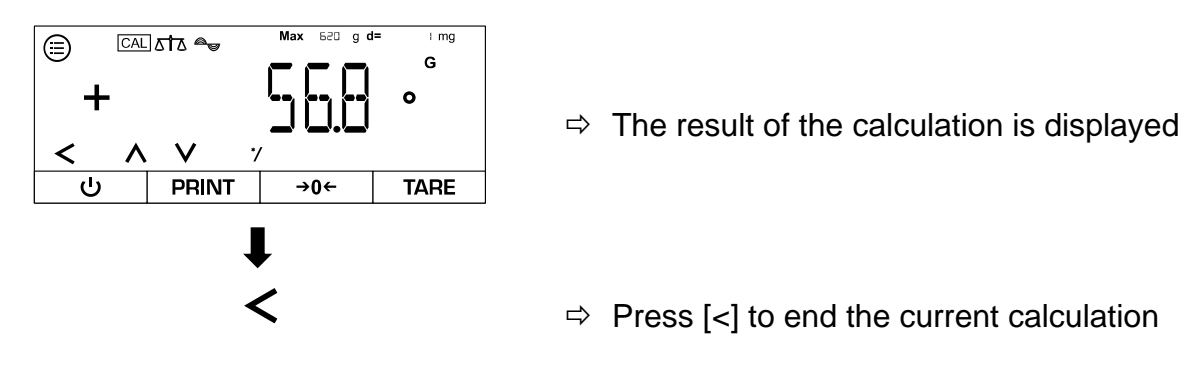

#### 10.8 Density determination

When determining the density of solids, the solid is first weighed in air and then in an auxiliary medium (e.g. distilled water or ethanol) whose density is known. The difference in weight results in the buoyancy, from which the software calculates the density. The specific density of the medium used must be known to the user.

The following steps are necessary to determine the density:

- 1. Prepare measuring equipment
- 2. Select weighing application for density determination
- 3. Select the substance type of the sample (e.g. liquid or solid)
- 4. Set the specific density of the auxiliary medium
- 5. Weigh sample without auxiliary medium
- 6. Weigh the sample in the auxiliary medium

#### 10.8.1 Applications menu

⇒ APPLIC→ DENSITY

| Parameters | Setting  | Code           | Description of the   |
|------------|----------|----------------|----------------------|
| DEC.PLC5   | NONE     | 4 <u>7</u> .11 | No decimal point     |
|            | IDECPL   | 49.12          | One decimal place    |
|            | 2 DECPL  | 49.13          | Two decimal places   |
|            | 3 DEC.PL | 47.14          | Three decimal places |
| DEC.TYPE   | LIQUID   | 492.1          | Liquid sample        |
|            | SOLID    | 4922           | Fixed sample         |
|            | POWJER   | 4923           | Powdered sample      |
|            | P0R0U2   | 49.24          | Porous sample        |

#### 10.8.2 Prepare measuring equipment

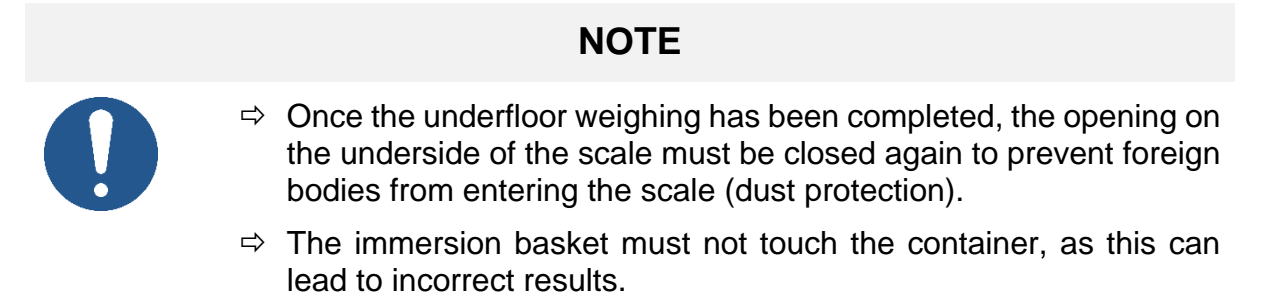

# Set-up of the measuring equipment for density determination via underfloor weighing:

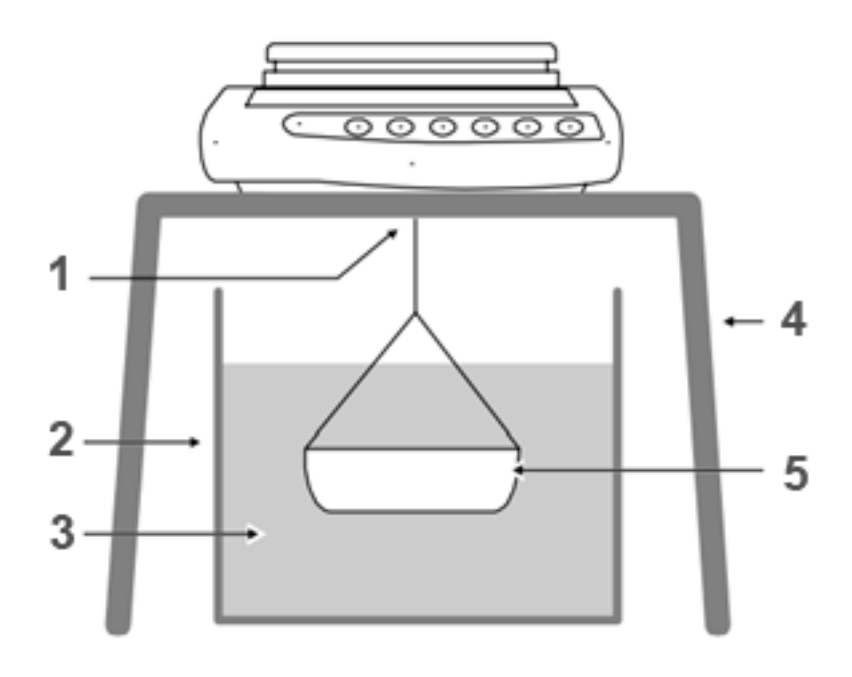

#### Pos. Designation

- 1 Immersion basket on the device for underfloor weighing
- 2 Container for auxiliary medium
- 3 Auxiliary medium
- 4 Stable table for the scales
- 5 Dipping basket

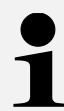

A density determination set can be used as an alternative to underfloor weighing.

Information on density determination kits can be found at www.kernsohn.com

#### **10.8.3 Carry out density determination**

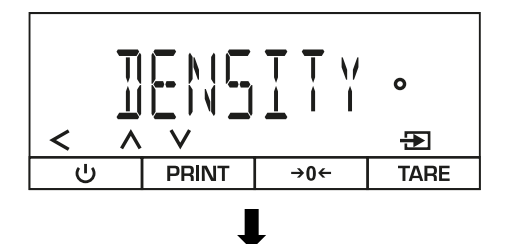

- $\Rightarrow$  Open the following menu: <PPLIC>→ <IENSITY>
- ⇒ Select application

Select the substance type of the sample:

YPF

**→0**←

Ð

TARE

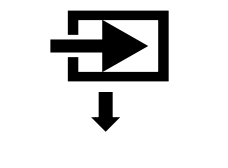

PRINT

<

ப

- ⇒ Confirm
- ⇒ Select < ]]EE.T YPE>
- ⇒ Select fabric type
- ⇒ If necessary, make further settings (see Chap. 10.8.1)
- ⇒ Exit menu

Enter the value for the specific density of the auxiliary medium (value must be known):

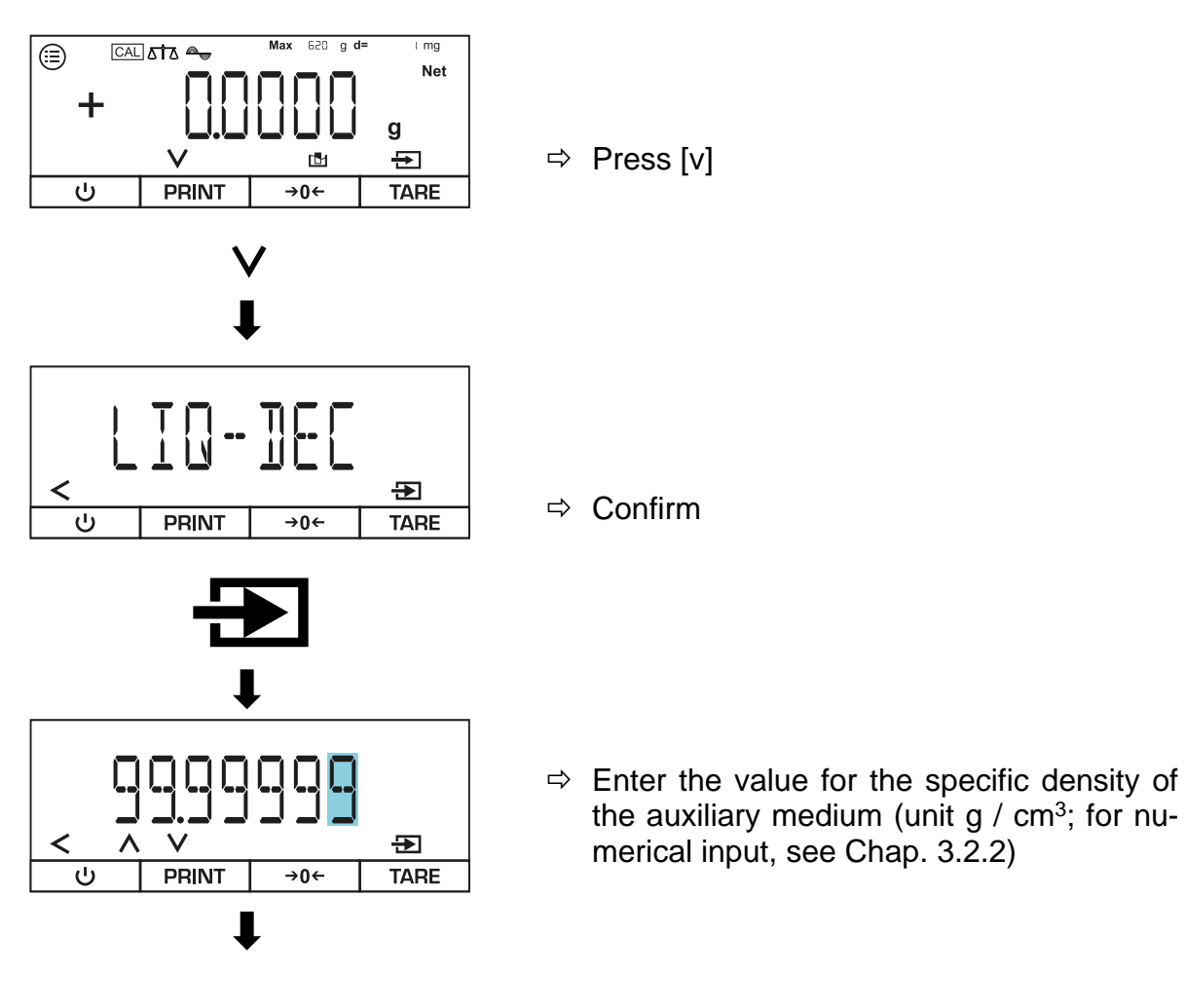

∎

#### Perform density determination (example for underfloor weighing):

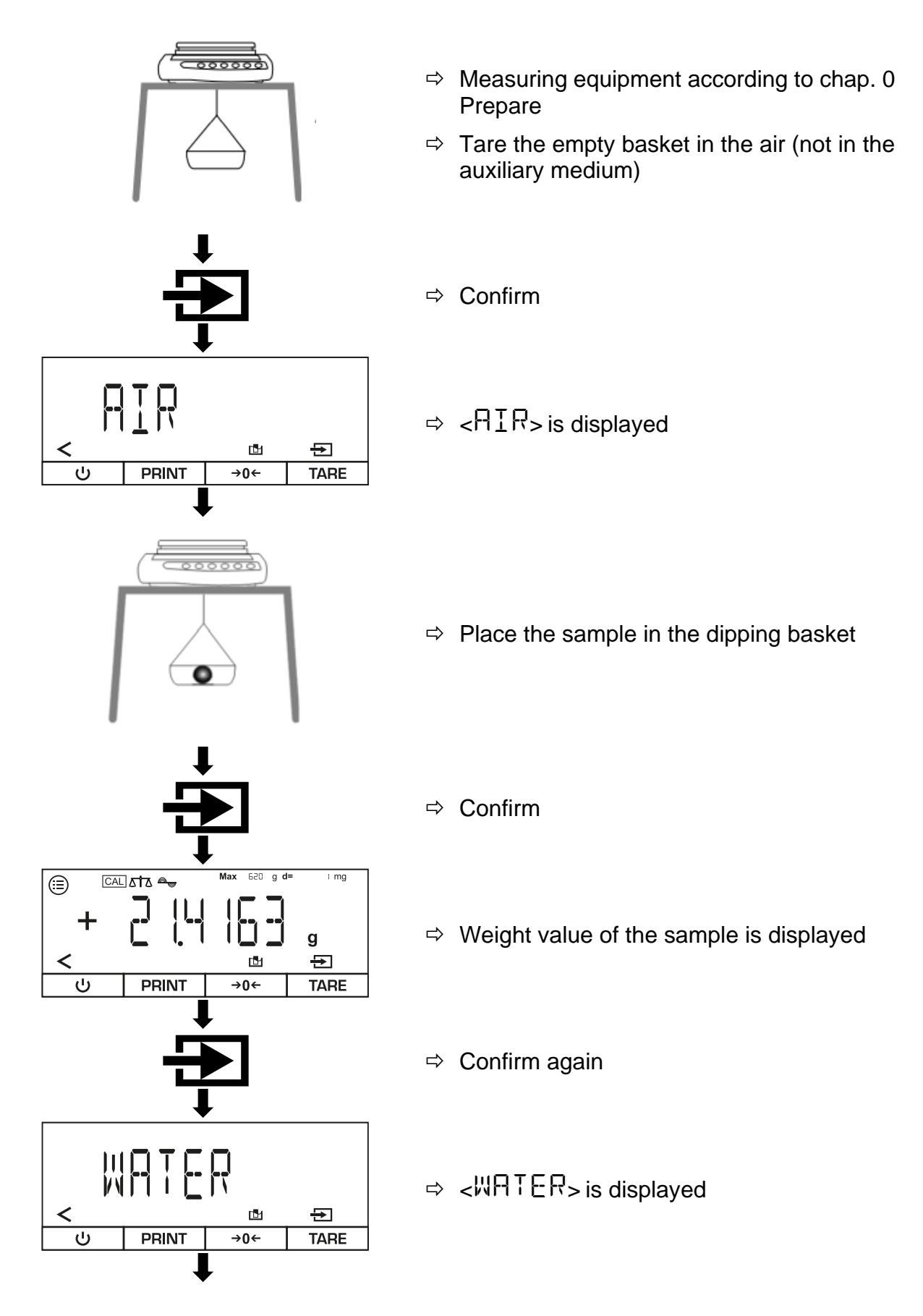

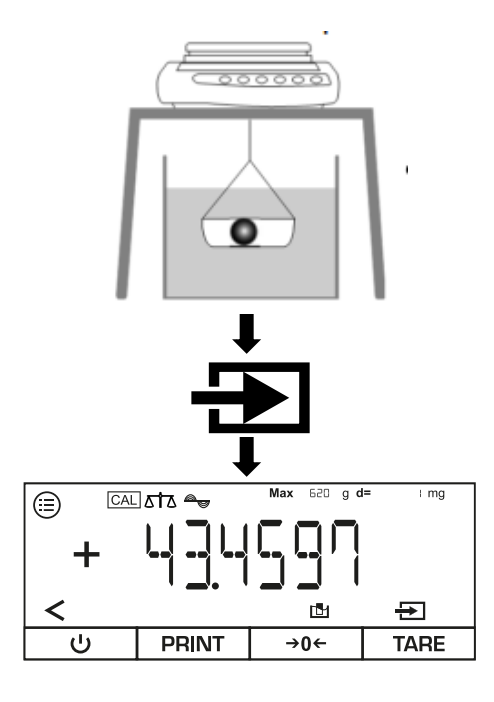

- ⇒ Place a container with water or other liquid under the scales
- ⇒ Place the sample in the dipping basket
- ➡ Fully immerse the immersion basket with the sample in the water or liquid
- ⇒ Confirm
- ⇒ Density of the sample is displayed
- Press [<] to end the current density determination</p>

#### 10.9 Statistics function

The statistics function records up to 99 values and analyses them statistically. Subsequent values are saved and output:

- Highest value (maximum)
- Lowest value (minimum)
- Number of samples measured
- Standard deviation
- average

#### A printer must be connected and configured before the function can be used.

#### 10.9.1 Application smenu

# ⇒ APPLIC→STATIST

| Parameters       | Setting | Code     | Description of the                                            |
|------------------|---------|----------|---------------------------------------------------------------|
| PRTCOMP          | ПN      | 4.8.11   | Values of the individual components are output                |
|                  | OFF     | 4.8. 1.2 | Values of the components are not output                       |
| TAR <u>S</u> TAT | ON      | પ્પ્ા    | Activates automatic taring after weighing in a com-<br>ponent |
|                  | OFF     | પપ (2    | Deactivates automatic taring after weighing in a component    |

#### **10.9.2 Create statistics**

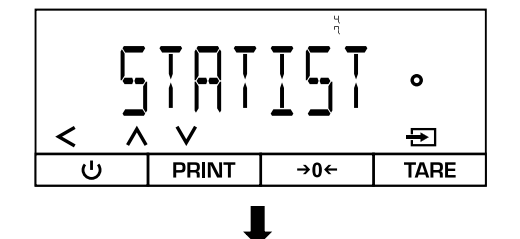

- ⇒ Open the following menu:
  <APPLIE>→ <STATIST>
- ⇒ Select application

#### Activate / deactivate automatic taring:

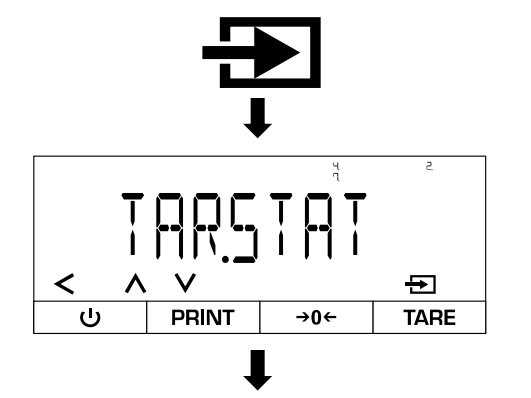

- ⇒ Confirm
- ⇒ Select < TARSTAT>
- $\Rightarrow$  Select tare mode (see chap. 10.9.1)
- ⇒ Exit menu

# Variant A - Use statistics function with < $TRETRT> <math>\rightarrow$ < CH>:

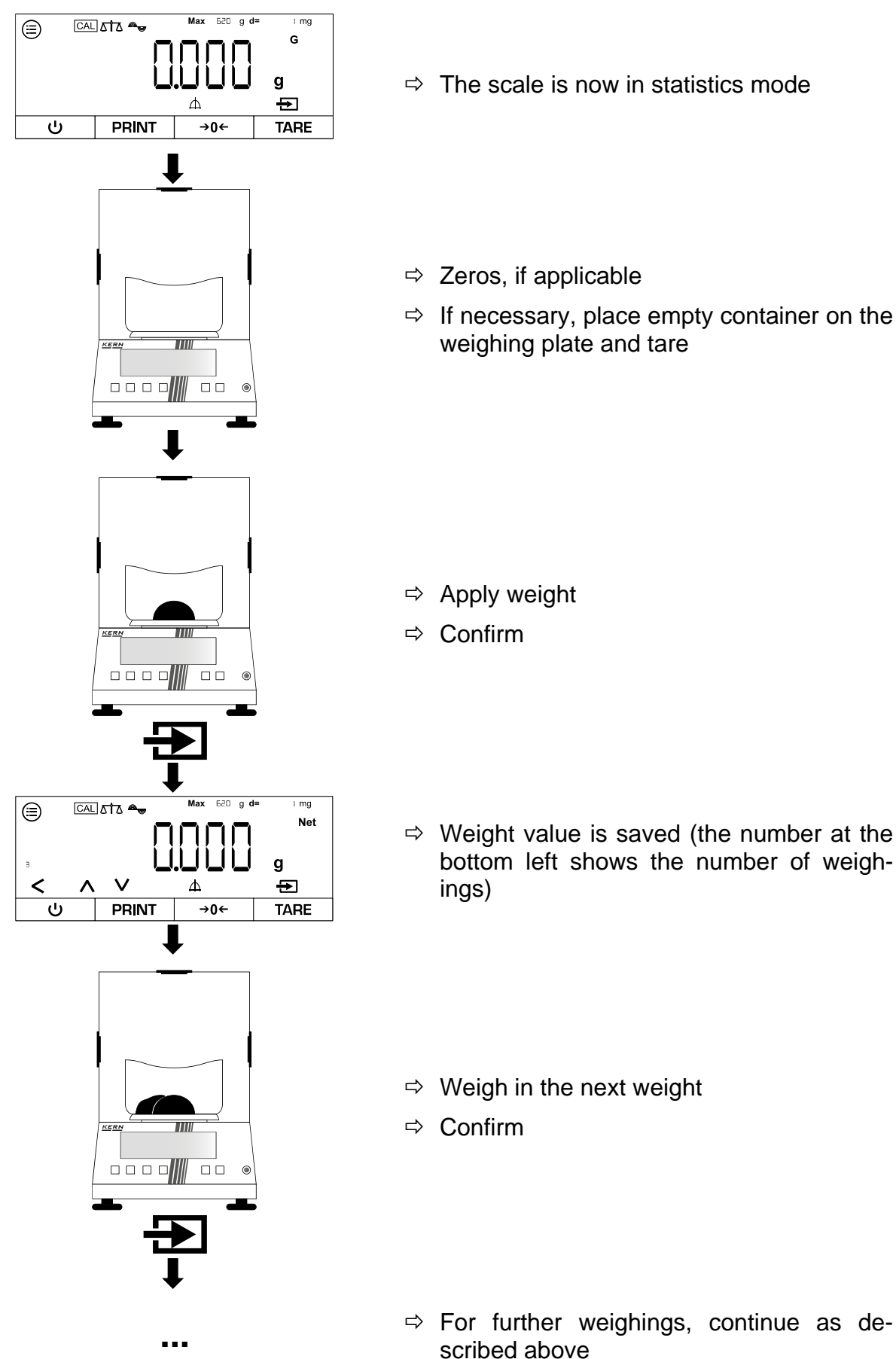

# Variant B - Use the statistics function with < $TRETRT> <math>\rightarrow$ < CFF>:

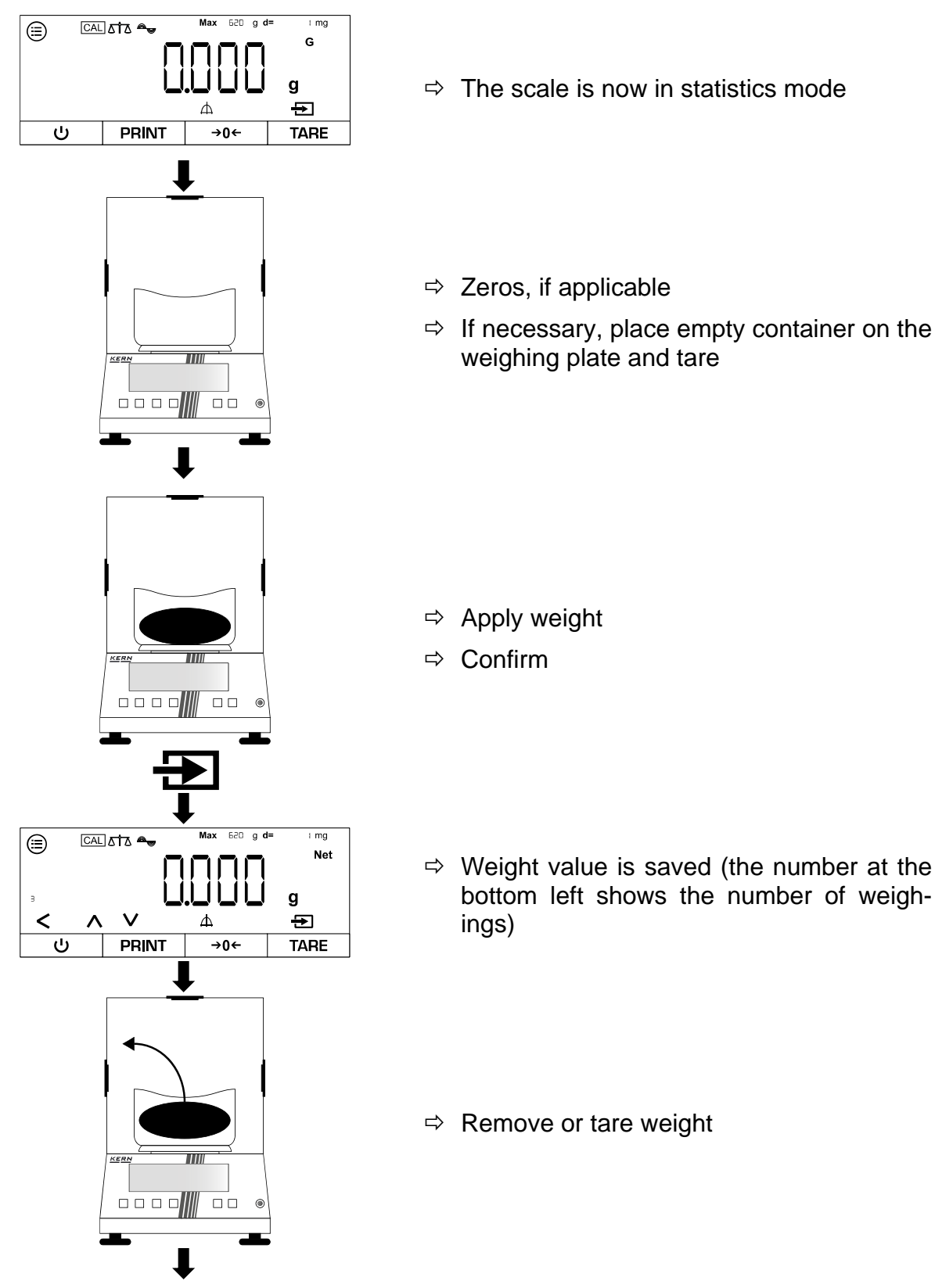

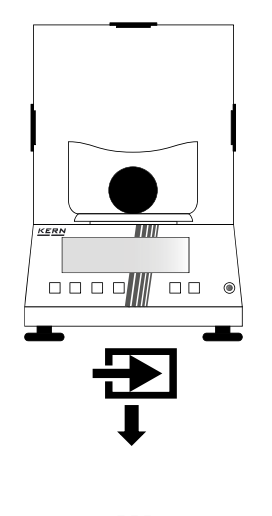

- $\Rightarrow$  Weigh in the next weight
- ⇒ Confirm
- ⇒ For further weighings, continue as described above

1

- Press [∧] or [∨] to switch between the display of the current weight, the display of the sample number and the average weight
- All values can be deleted with [<]
- If the scale is connected to a peripheral device (e.g. printer, computer), a log can be output.

#### 10.10 Peak value function

The peak value function determines the maximum weight value (peak value) of a sample. To do this, the sample is removed from the weighing pan and the scale automatically determines the peak value within 5 seconds.

#### 10.10.1 Application smenu

### ⇒ APPLIC→PEAKHL]

| Parameters | Setting     | Code   | Description of the                  |
|------------|-------------|--------|-------------------------------------|
| APPL Y     | 819183      | 49.11  | Stable peak values are maintained   |
|            | W / O 5 T 3 | 49. 12 | All peak values are main-<br>tained |

#### 10.10.2 Using the peak value function

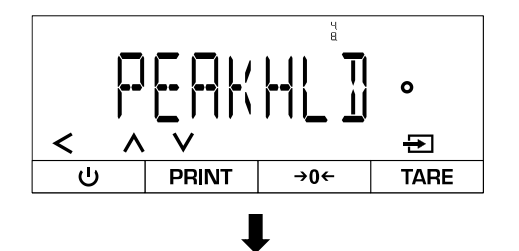

- ⇒ Open the following menu:
  <PPI TC>→ <PPIKHI T>
- ⇒ Select application

Keep all values stable only (setting):

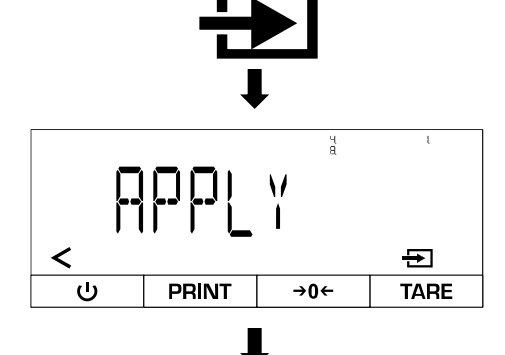

- ⇒ Confirm
- Select < APPL Y >
- $\Rightarrow$  Select setting (see chap. 10.10.1)
- ⇒ Exit menu

#### Measure peak values:

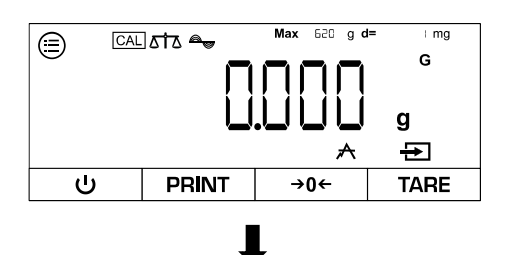

 $\Rightarrow$  The scale is now in peak value mode

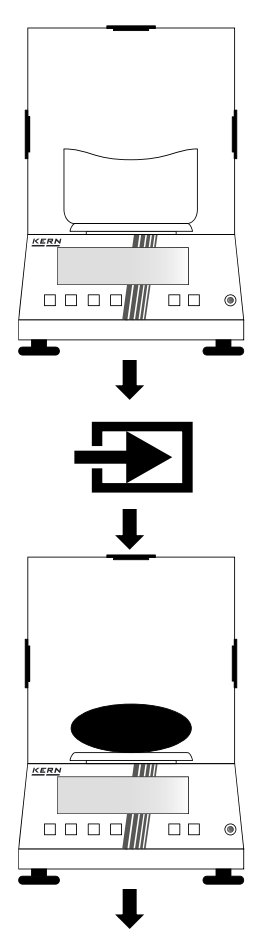

- ⇒ Zeroing or taring if necessary
- ⇒ Confirm to start the peak value measurement
- ⇒ Apply weight

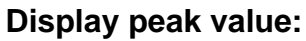

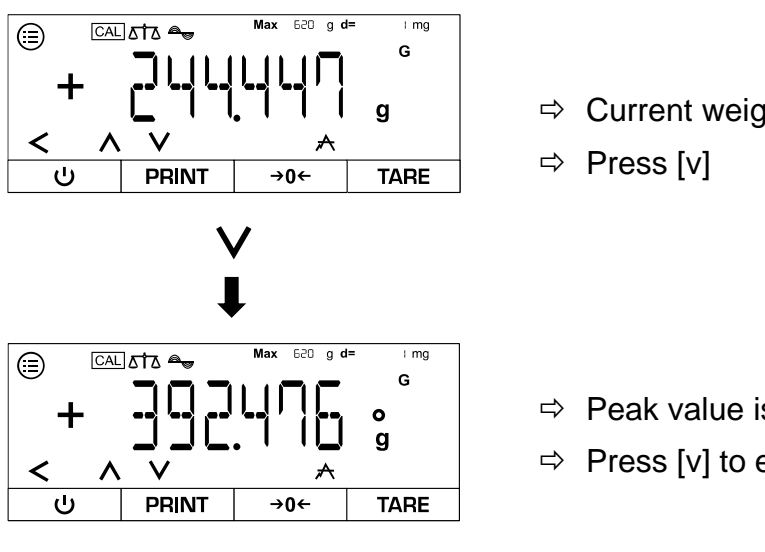

- ⇒ Current weight is displayed
- ⇒ Peak value is displayed
- ⇒ Press [v] to exit the display again

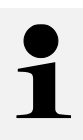

- With [**V**] you can switch between the display of the current weight • and the display of the current peak value
- The current peak value measurement can be ended with [<] •
- If the scale is connected to a peripheral device (e.g. printer, computer), a log can be output.

#### 10.11 Tolerance weighing

Setting a tolerance range allows you to quickly check whether a weight value is within certain limits.

#### 10.11.1 Application smenu

⇒ APPLIC→CHECKWG

| Parameters | Setting  | Code       | Description of the                                              |
|------------|----------|------------|-----------------------------------------------------------------|
| INPUT      | MANUAL   | 4.10.1.1   | Limit values are entered numerically                            |
|            | WGVALUE  | 4 10. 12   | Limit values are automatically adopted when the load is applied |
| AUTOPRT    | OFF      | 4, 10,2, 1 | Automatic printout deactivated                                  |
|            | OK ONL Y | 4 10.2.2   | Only values that lie within the limits are printed              |
|            | NOTOK    | 4, 10,2,3  | Only values that lie outside the limits are printed             |
|            | DN       | 4, 10,2,4  | All values are printed                                          |

#### 10.11.2 Carry out tolerance weighing

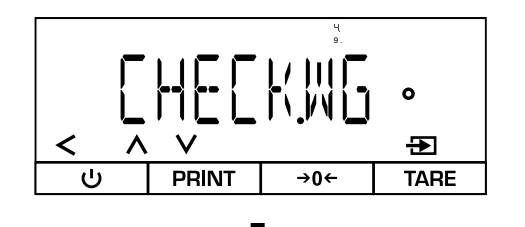

- ⇒ Open the following menu:
  <PPLIE>→ <CHEEK.WG>
- ⇒ Select application
- ⇒ Exit menu

Set limit values:

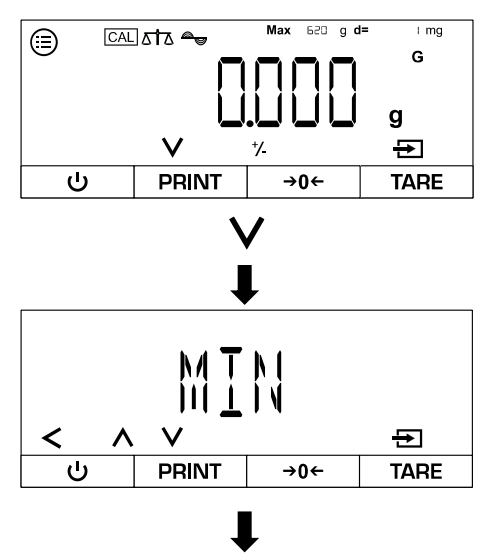

- ⇒ The scale is now in tolerance weighing mode
- ⇒ Press [v]
- ⇒ Select upper or lower limit value

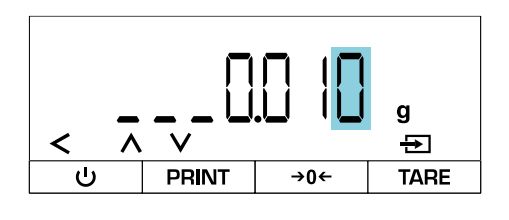

Carry out tolerance weighing:

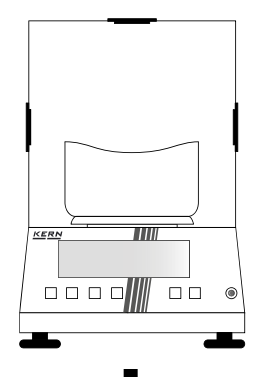

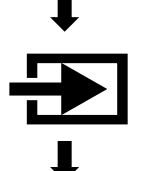

- ⇒ Enter limit value (for numerical input, see Chap. 3.2.2)
- ⇒ Then select and enter another limit value
- ⇒ Confirm
- ⇒ Exit menu

- ⇒ Zeroing or taring if necessary
- ⇒ Confirm to start the peak value measurement
- ⇒ Load the sample
- ⇒ Weight value and tolerance display are shown

#### Display:

| Weight value only | Within the tolerance        |
|-------------------|-----------------------------|
| НН                | Upper limit value exceeded  |
| LL                | Lower limit value undershot |

# 1

- Press [∧] or [∨] to switch between the display of the stored limit values and the display of the current weight
  - The current tolerance weighing can be ended with [<]
  - If the scale is connected to a peripheral device (e.g. printer, computer), a log can be output.

TADS-A\_TADT-A-BA-e-2411

#### 10.12 Totalise

The totalise application allows you to weigh different samples and add up the weight values. This function can be used, for example, to weigh individual batches in order to determine the total stock.

#### 10.12.1 Application smenu

⇒ APPLIE→TOTAL

| Parameters       | Setting | Code | Description of the                             |
|------------------|---------|------|------------------------------------------------|
| PRT <u>C</u> OMP | ПИ      | 4111 | Values of the individual components are output |
|                  | OFF     | 4112 | Values of the components are not out-<br>put   |

#### 10.12.2 Perform totalisation

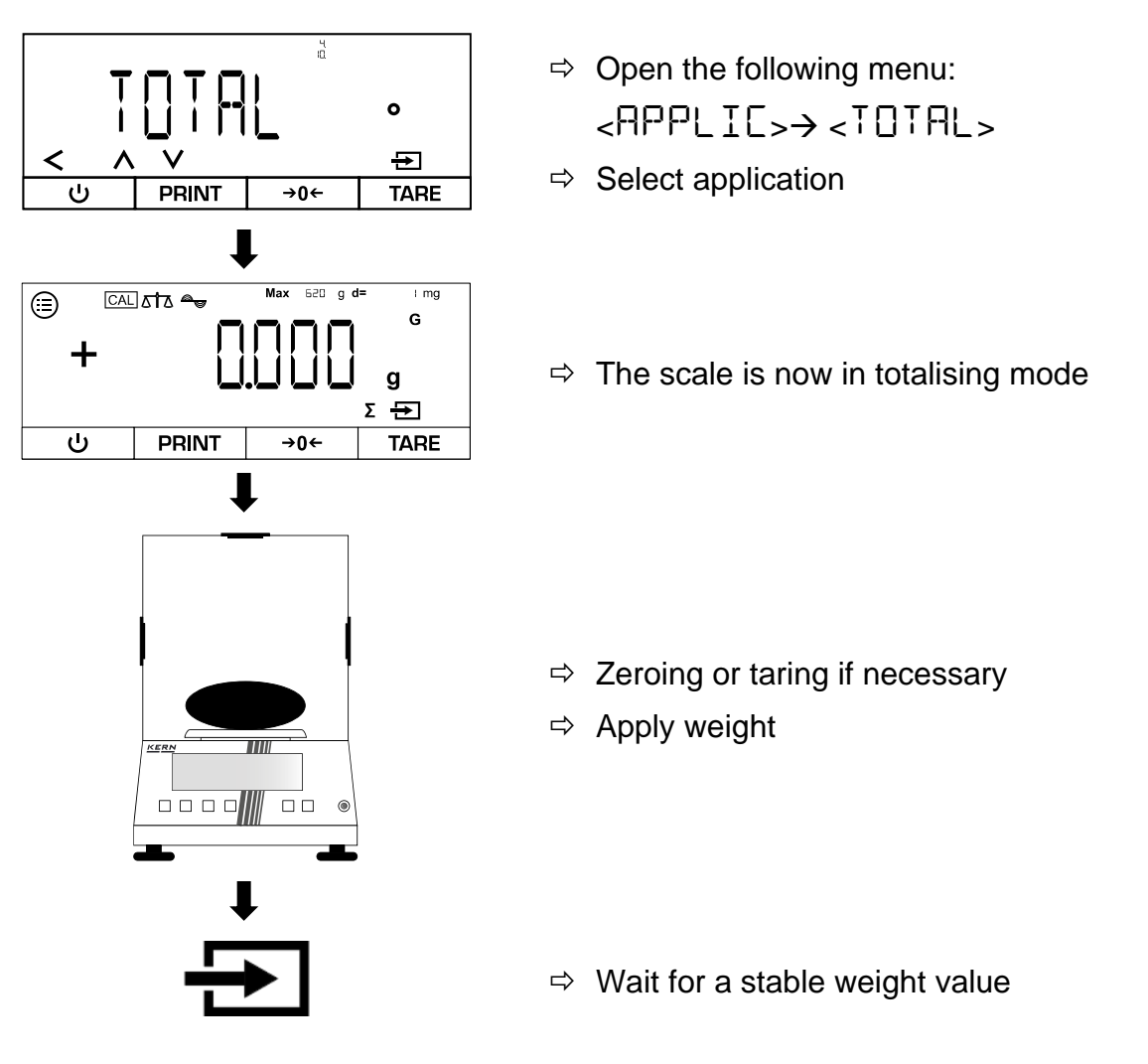

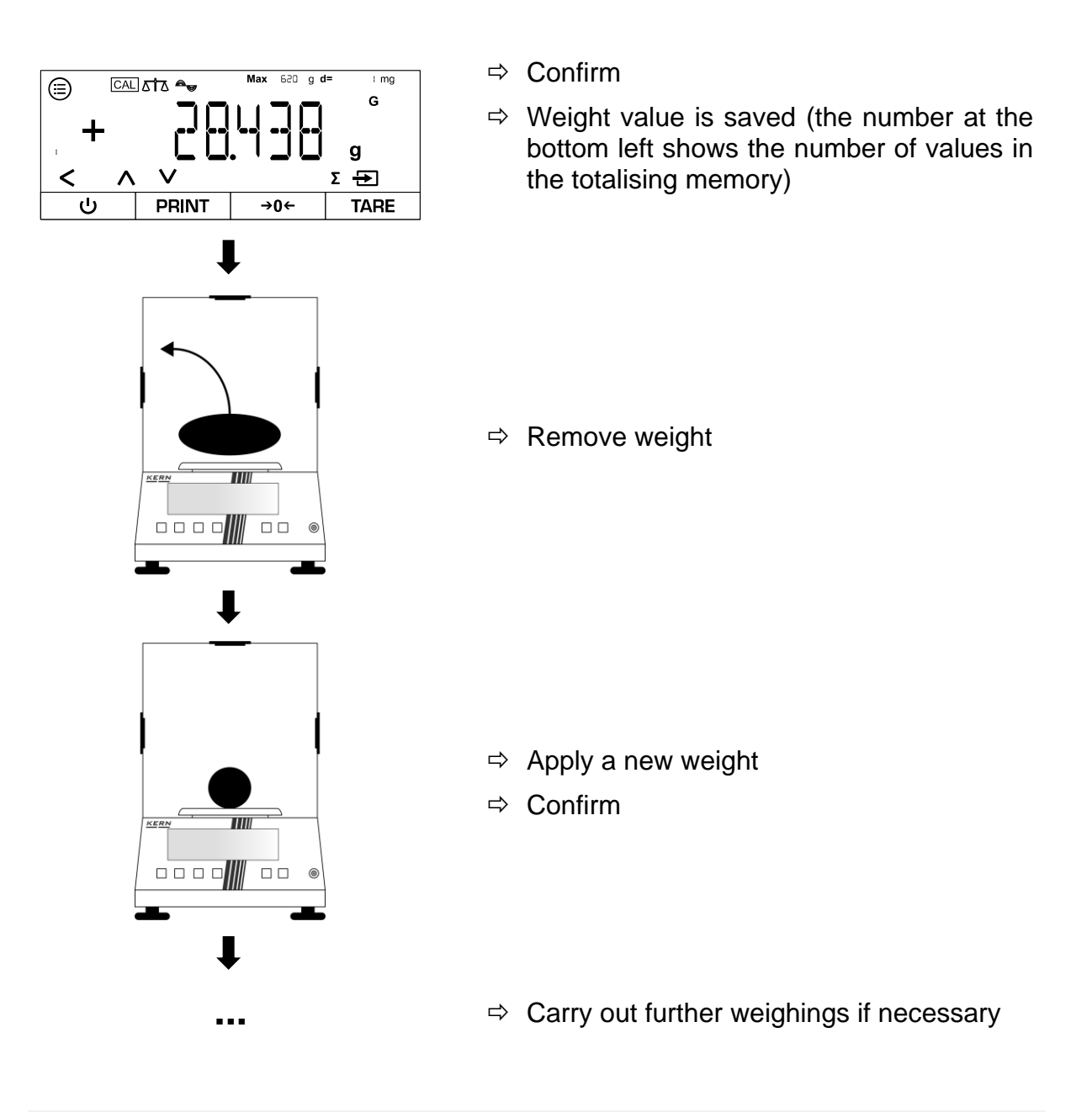

1

- Press [A] or [V] to switch between the display of the current number of values in the totaliser memory and the display of the current weight
- The current totalisation can be ended with [<]
- If the scale is connected to a peripheral device (e.g. printer, computer), a log can be output.

# 11 Menu

# 11.1 Navigation in the menu

| Button |   | Name                                                                              |  |  |
|--------|---|-----------------------------------------------------------------------------------|--|--|
|        |   | Open menu                                                                         |  |  |
| ^      | V | <ul> <li>Scroll forwards or backwards through me<br/>items or settings</li> </ul> |  |  |
| <      |   | Return to previous menu or exit menu                                              |  |  |
| Ð      |   | Confirm current selection                                                         |  |  |

#### 11.2 Main menu

| Level 1  | Level 2        | Code       | Description of the                                  |
|----------|----------------|------------|-----------------------------------------------------|
| SETUP    |                | ł          | Setup menu→ see Chap. 11.3                          |
|          | <b>JALANCE</b> | ιι         | Basic scale settings $\rightarrow$ see Chap. 11.3.1 |
|          | GENSERV.       | 12.        | Factory settings $\rightarrow$ see Chap. 0          |
| DEVICE   |                | 2.         | Device settings→ see Chap. 11.4                     |
|          | EXIRAD         | 2. l       | User customisations $\rightarrow$ see Chap. 11.4.1  |
|          | 62-535         | 2.2.       | RS-232 settings $\rightarrow$ see Chap. 11.4.2      |
|          | RS-485         | 2.3.       | RS-485 settings→ see Chap. 11.4.2                   |
|          | U23            | 2.4        | USB settings→ see Chap. 11.4.2                      |
| JATAOUT. |                | 3.         | Data output settings→ see Chap. 0                   |
|          | PRNTPAR        | <u>]</u> . | Print settings                                      |

| Level 1 | Level 2 | Code   | Description of the                                            |
|---------|---------|--------|---------------------------------------------------------------|
| APPLIC. |         | ų      | Applications→ see Chap. 10                                    |
|         | WEIGH   | ધા     | Simple weighing $\rightarrow$ see Chap. 10.1                  |
|         | COUNT   | 42.    | Counting $\rightarrow$ see chapter 10.3                       |
|         | PERCENT | 43.    | Percentage weighing $\rightarrow$ see Chap. 10.4              |
|         | NET.TOT | પ્પ    | Net total→ see chap. 10.5                                     |
|         | ANIMWG  | 45.    | Dynamic weighing $\rightarrow$ see chap. 10.6                 |
|         | CALC    | 46.    | Calculation $\rightarrow$ see Chap. 10.7                      |
|         | DENGITY | ųη     | Density determination $\rightarrow$ see Chap. 10.8            |
|         | 5TATI5T | 48.    | Statistics function $\rightarrow$ see chap. 10.9              |
|         | РЕАКНЦІ | 49.    | Peak value function $\rightarrow$ see Chap. 10.10             |
|         | СНЕСКШС | 4, 10, | Tolerance weighing $\rightarrow$ see chap. 10.11              |
|         | TOTAL   | 4.1.1  | Totalise→ see Chap. 10.12                                     |
| INPUT   |         | 5.     | Input menu→ see Chap. 11.6                                    |
|         | DEV.ID  | 5.1    | Enter device identification number                            |
|         | LOT.ID  | 5.2.   | Lot identification number                                     |
|         | SPLID   | 5.3.   | Sample identification number                                  |
|         | DATE    | 5.4    | Enter date (year-month-day $\rightarrow$ YY-MM-DD)            |
|         | TIME    | 5.5.   | Enter the time (hours-minutes-seconds $\rightarrow$ HH-MM-SS) |
|         | CALWT.  | 5.6.   | Enter the user-defined calibration weight→<br>see Chap. 8.2   |
| INFO    |         | 6.     | Display device information                                    |
|         | VERSION | Б. l   | Show software version                                         |
|         | SERNO.  | 6.2.   | Display serial number                                         |
|         | MODEL   | 6.3.   | Show model                                                    |
|         | BACVER. | 6.4.   | Show BAC version                                              |
| FACTORY |         | ſ      | Service menu→ locked (only for specialised personnel)         |

#### 11.3 Setup menu

# 11.3.1 Basic scale settings

# ⇒ SETUP→ BALANCE

| Parameters | Setting  | Code    | Description of the                          |
|------------|----------|---------|---------------------------------------------|
| AMBIENT    | V.STABLE | 1111    | Ambient conditions "very stable"            |
|            | STABLE   | 112     | Stable" ambient conditions                  |
|            | UNSTABL  | 1113    | Ambient conditions "not stable"             |
|            | VUNSTABL | 1114    | Ambient conditions "very unstable"          |
| APP,FILT   | FINALR]  | 1.12.1  | Readability for rapid load changes          |
|            | FILLING  | 1.12.2  | Readability for bottling                    |
| 5TAJRNG    | V.ACC    | 1 (3. ) | Stability "very precise"                    |
|            | ACC      | L 132   | Stability "exact"                           |
|            | FAZI     | 1 132   | Stability "fast"                            |
|            | V.FAGT   | l 135   | Stability "very fast"                       |
| AUTOZER    | I ]]     | 1.14.1  | Automatic zero setting with deviation < 1 d |
|            | 5-J      | 1.142   | Automatic zero setting with deviation < 2 d |
|            | 3-D      | 1 143   | Automatic zero setting with deviation < 3 d |
|            | Ч-]]     | ( (44)  | Automatic zero setting with deviation < 4 d |
|            | 5-D      | 1 145   | Automatic zero setting with deviation < 5 d |
|            | OFF      | 1.146   | Automatic zero setting with deviation < 1 d |

| Parameters | Setting | Code      | Description of the                                                                   |
|------------|---------|-----------|--------------------------------------------------------------------------------------|
| MITUNIT    | GRAMS   | 1 (5. )   | Weighing unit: g                                                                     |
|            | CARA12  | 1. 15.2   | Weighing unit: ct                                                                    |
|            | MILLIGR | l 15.3    | Weighing unit: mg                                                                    |
|            | OUNCES  | 1.15.4    | Weighing unit: oz                                                                    |
|            | ТМЕ     | l 15.5    | Weighing unit: dwt                                                                   |
|            | POUNIS  | l 15.6    | Weighing unit: lb                                                                    |
|            | KILOGR  | 1.15.7    | Weighing unit: kg                                                                    |
|            | GRAINZ  | l 15.8    | Weighing unit: gn                                                                    |
|            | GOUNCES | l 15.9    | Weighing unit: ozt                                                                   |
|            | TLT     | L I.S. 10 | Weighing unit: tlt                                                                   |
|            | N       | 1 15.11   | Weighing unit: N                                                                     |
| ON Z / T   | 011     | l (15. 1  | Zero setting activated when switching on                                             |
|            | OFF     | 1 16.2    | Zero setting deactivated when switching on                                           |
| DISP.DIG   | MINUS   | 1 172     | Last decimal place is not displayed                                                  |
| CAL'A]]7   | CALOFF  | L 18. I   | Deactivate adjustment                                                                |
|            | EXTERL  | 1.18.2    | [CAL] starts the external<br>calibration with the preset<br>calibration weight       |
|            | ECALUSA | l 1.8.3   | [CAL] starts the external<br>calibration with a user-de-<br>fined calibration weight |
|            | INTCAL  | 1.18.4    | [iso] starts the internal ad-<br>justment                                            |
|            | ГС-ЧТИТ | l 18.5    | [iso] starts the internal ad-<br>justment test                                       |

| Parameters | Setting  | Code       | Description of the                                                                                                    |
|------------|----------|------------|----------------------------------------------------------------------------------------------------|
| CAL/SEQ    | ₽₯₼₯₽    | 1, 19, 1   | After calibration, the scale automatically switches to weighing mode                                                      |
|            | CAL-A]J  | l 19.2     | After adjustment, a manual<br>confirmation must be car-<br>ried out before the scale<br>switches back to weighing<br>mode |
| EXTERL     | 200.0000 | L L IO. I  | Selecting the weight for ex-                                                                                              |
|            | 100.0000 | l l IO.2   | ternal adjustment                                                                                                    |
| ISOCAL     | OFF      | 1111       | Automatic internal adjust-<br>ment deactivated                                                                            |
|            | NOTE     | 1112       | The following must be ac-<br>tively confirmed after ad-<br>justment                                                       |
|            | ON       | 1113       | Scale automatically switches back to the last active mode                                                                 |
| CAL.TEMP   | OFF      | L L 12. I  | Deactivate adjustment af-<br>ter temperature change                                                                       |
|            | 150      | L L 12.2   | Activate adjustment after<br>temperature change: Scale<br>requires an adjustment af-<br>ter the set temperature<br>change |
|            | 20       | l l 12.3   |                                                                                                    |
|            | 30       | 1124       |                                                                                                    |
|            | ЧС       | l l 12.5   |                                                                                                    |
| CALTIME    | OFF      | L L I I. I | Deactivate adjustment in-<br>terval                                                                                       |
|            | 15H      | L L 132    | Activate adjustment inter-<br>val: Scale requires adjust-<br>ment after the set time                                      |
|            | 2н       | 11133      |                                                                                                    |
|            | Эн       | 1134       |                                                                                                    |
|            | ЧН       | 1.1.13.5   |                                                                                                    |
#### 11.3.2 Factory settings

⇒ SETUP→GENSERV

| Parameters | Setting | Code   | Description of the                   |
|------------|---------|--------|--------------------------------------|
| MENU.RES.  | JEFAULT | 12.1.1 | Restore factory settings             |
|            | NO      | 12.12  | Do not restore factory set-<br>tings |

#### 11.4 Device settings

#### 11.4.1 User customisations

# ⇒ DEVICE→EXTRAS

| Parameters | Setting  | Code      | Description of the          |
|------------|----------|-----------|-----------------------------|
| MENU       | EDITABL  | 2.111     | Enable menu for settings    |
|            | R JONL Y | 2.1.12    | Lock menu for settings      |
| SIGNAL     | ON       | 2, 1,2, 1 | Audible signal activated    |
|            | OFF      | 2. 1.2.2  | Acoustic signal deactivated |

### 11.4.2 Interface settings

## $\Rightarrow$ $\exists EV ICE \rightarrow RS - 232 \text{ or } RS - 485 \text{ or } US \exists$

| Parameters | Setting | Code      |           |          | Description of the |
|------------|---------|-----------|-----------|----------|--------------------|
|            |         | RS-232    | RS-485    | USB      |                    |
| BAUD       | 9600    | 2.2. (, ) | 2.3. (, ) | 2.4. ( ) | Baud rate          |
|            | 19200   | 2.2. 1.2  | 2.3. 1.2  | 2.4.12   |                    |
|            | 38400   | 2.2. 1.3  | 2.3. 1.3  | 2.4. (3  |                    |
|            | 57600   | 2.2. 1.4  | 2.3. 1.4  | 2.4. 1.4 |                    |
|            | 1 15200 | 2.2. IS   | 2.3. 1.5  | 2.4. 1.5 |                    |
|            | 1500    | 2.2. 16   | 2.3. 1.6  | 2.4. 16  |                    |
|            | 2400    | 2.2. (7   | 2.3. 17   | 2.4. (7  |                    |
|            | 4800    | 2.2. 1.8  | 2.3. 1.8  | 2.4. 18  |                    |

### 11.5 Data output settings

# ⇒ JATAOUT.→ PRNT.PAR.

| Parameters | Setting           | Code      | Description of the                                                                                              |
|------------|-------------------|-----------|----------------------------------------------------------------------------------------------------|
| ACTIVAT    | MANNO             | Э.L.L     | Manual data output of all values                                                                                |
|            | MANAFTR           | 3. L 12   | Manual data output of sta-<br>ble values                                                                        |
|            | INTERVA           | 3.1.13    | Start and stop the continu-<br>ous data output by pressing<br>[PRINT].                                          |
|            | AUTOLC            | 3. L. LY  | Automatic data output after every load change                                                                   |
| FORMAT     | 55CH462           | 3. I.2. I | Printout with 22 characters<br>per line (16 characters for<br>measured value, 6 charac-<br>ters for indicators) |
|            | EXTRLIN           | 3. I.2.2  | Printout of an additional line<br>with date, time and weight<br>value                                           |
|            | G/NET/T           | e.s.i     | Printout of gross, net and tare                                                                                 |
| GLP        | OFF               | 3. (3. )  | GLP printout deactivated                                                                                        |
|            | [AL-A]ป           | 3. 13.2   | GLP adjustment protocol                                                                                         |
|            | ALWAYS            | a. 1.a.a  | GLP always activated→ All<br>printouts contain a GLP<br>header and footer                                       |
| TIME       | 24H               | 3.14.1    | Time in 24-hour format                                                                                          |
|            | 15H               | 3. 142    | Time in 12-hour format                                                                                          |
| DALE       | <u>Ъ</u> ШММ, ч ч | 3. I.S. I | Date format: day-month-<br>year                                                                                 |
|            | MMDDYY            | 3. 15.2   | Date format: month-day-<br>year                                                                                 |
|            | YYMMDD            | 3. IS.3   | Date format: Year-Month-<br>Day                                                                                 |

# 11.6 Input menu

⇒ INPUT

| Parame-<br>ters | Setting |                                    | Code     | Description of the                                                    |
|-----------------|---------|------------------------------------|----------|-----------------------------------------------------------------------|
| DEV.ID          |         | Max. 14 charac-<br>ters (0-9, A-Z) | 5.11     | Enter device ID                                                       |
| LOTID           | PRINT   | ON                                 | 5.2.11   | Output lot ID in the GLP protocol                                     |
|                 |         | OFF                                | 5.2. 1.2 | Do not output lot ID in<br>GLP protocol                               |
|                 | CONTENT | Max. 14 charac-<br>ters (0-9, A-Z) |          | Enter lot ID (only if                                                 |
| 96F I ]]        | PRINT   | ПN                                 | 5.3.1.1  | Output sample ID in the GLP protocol                                  |
|                 |         | OFF                                | 5.3. 1.2 | Do not output the<br>sample ID in the GLP<br>protocol                 |
|                 | 21A61   |                                    | 5.3.2    | Start number of the sample                                            |
|                 | MOJE    | COUNTUP                            | 5.3.3. ( | Increment sample ID                                                   |
|                 |         |                                    | 5.3.3.2  | Count down the sam-<br>ple ID                                         |
| JATE            |         |                                    | 5.43     | Enter date (year-<br>month-day <del>→</del> YY-MM-<br>DD)             |
| TIME            |         |                                    | 5.5. (   | Enter the time (hours-<br>minutes-seconds→<br>HH-MM-SS)               |
| CALWT           |         |                                    | 5.6. 1   | Enter the user-de-<br>fined calibration<br>weight→ see chapter<br>8.2 |

## 12 Communication with peripheral devices

Weighing data can be exchanged with connected peripheral devices via the interfaces.

The output can be sent to a printer, PC or control displays.

#### 12.1 RS232 / RS485 interface

The scale is equipped as standard with an RS232 / RS485 interface for connecting a peripheral device (e.g. printer or computer).

**Connection:** 9 pin d-subminiature socket

Baud rate: 600/1200/2400/4800/9600/19200/38400/57600/115200 wählbar

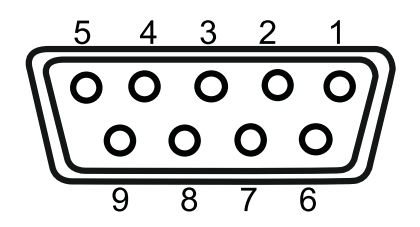

Pin assignment:

| Pin no. | Signal |
|---------|--------|
| 1       | -      |
| 2       | TxD    |
| 3       | RxD    |
| 4       | -      |
| 5       | GND    |
| 6       | 485B   |
| 7       | 485A   |
| 8       | -      |
| 9       | -      |

#### 12.2 USB-C connection

Communication: USB UTL

Compatible devices: DAT printer; Windows Direct

#### 12.3 Connecting the printer to a scale

 $\Rightarrow$  Switch off the scale and printer.

⇔

Connect the scale to the interface of a printer using a suitable cable

Error-free operation is only guaranteed with the appropriate KERN interface cable (optional).

 $\Rightarrow$  Switch on the scale and printer.

Communication parameters (baud rate, bits and parity) of scale and printer must match

### 13 Maintenance, servicing, disposal

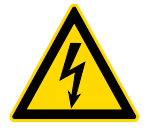

Disconnect the appliance from the operating voltage before carrying out any maintenance, cleaning or repair work.

#### 13.1 Cleaning

Do not use aggressive cleaning agents (solvents or similar), only a cloth moistened with mild soapy water. Ensure that no liquid penetrates the appliance. Wipe with a dry, soft cloth.

Loose sample residues/powder can be carefully removed with a brush or hand hoover.

#### Immediately remove any spilt weighing material.

- ⇒ Clean stainless steel parts with a soft cloth soaked in a cleaning agent suitable for stainless steel.
- ⇒ Do not use cleaning agents containing caustic soda, acetic, hydrochloric, sulphuric or citric acid on stainless steel parts.
- ⇒ Do not use metal brushes or cleaning sponges made of steel wool, as this causes surface corrosion.

#### 13.2 Maintenance, servicing

- ⇒ The device may only be opened by trained service technicians authorised by KERN.
- $\Rightarrow$  Disconnect from the mains before opening.

#### 13.3 Waste disposal

The operator must dispose of the packaging and appliance in accordance with the applicable national or regional legislation at the place of use.

### 14 Small breakdown service

If there is a fault in the programme sequence, the scale should be switched off briefly and disconnected from the mains. The weighing process must then be restarted from the beginning.

| Malfunction                | Possible cause                                                                                                    |
|----------------------------|----------------------------------------------------------------------------------------------------|
| The scales cannot be       | The power supply unit is not plugged in                                                                                                   |
| switched on                | AC/DC defect                                                                                                    |
|                            |                                                                                                    |
|                            |                                                                                                    |
| The weight indicator       | • The scales are not switched on.                                                                                                    |
| does not light up.         | • The connection to the mains is interrupted (mains cable not plugged in/defective).                                                      |
|                            | The mains voltage has failed.                                                                                                    |
|                            |                                                                                                    |
| The weight display changes | Draught/air movement                                                                                                    |
| continuously               | Glass doors not closed                                                                                                    |
|                            | Vibrations of the table/floor                                                                                                    |
|                            | • The weighing plate is in contact with foreign objects.                                                                                  |
|                            | • Electromagnetic fields/static charging (choose a dif-<br>ferent installation location/switch off the interfering<br>device if possible) |
|                            |                                                                                                    |
| The weighing result is     | The scale display is not set to zero                                                                                                    |
| obviously incorrect        | The adjustment is no longer correct.                                                                                                    |
|                            | • The scales are not level.                                                                                                    |
|                            | There are strong temperature fluctuations.                                                                                                |
|                            | • The warm-up time was not observed.                                                                                                    |
|                            | • Electromagnetic fields / static charge (choose an-<br>other installation location / if possible, switch off the<br>interfering device)  |

# 15 Error messages

| Error message | Explanation        |
|---------------|--------------------|
| нісн          | Overload           |
| LOW           | Underload          |
| PRESS-Ø       | Zero setting error |
| PRE55-T       | Taring error       |
| CAL/ERR       | Adjustment error   |
| DIZERK        | Settings error     |